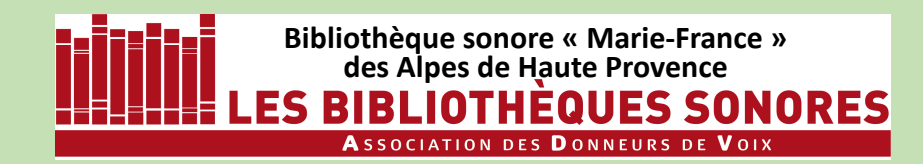

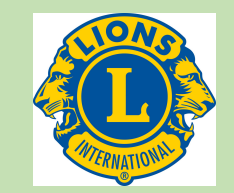

- 1 Installation d'Audacity 2.4.2 (4'15'')
- 2 Paramétrage d'Audacity (4'58'')
- 3 Enregistrement numérique : les réglages (11'19")

# 4 – Enregistrement proprement dit (9')

- 5 Correction des erreurs de lecture (6'30'')
- 6 Les noms de fichiers (5')
- 7 iTunes : installation, paramétrage, utilisation (11')

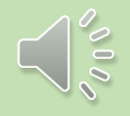

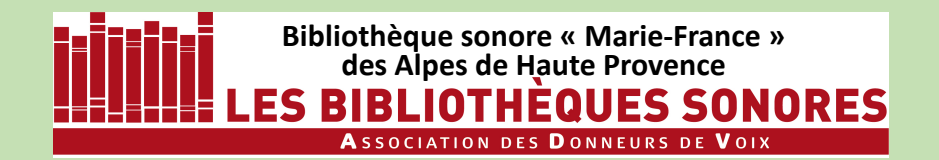

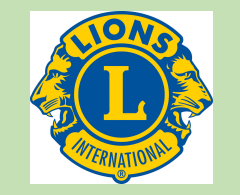

# **AUDACITY 2.4.2**

# L'ENREGISTREMENT PROPREMENT DIT

Version 1.0

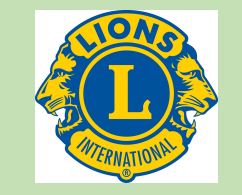

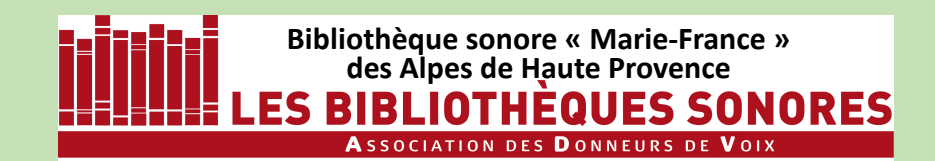

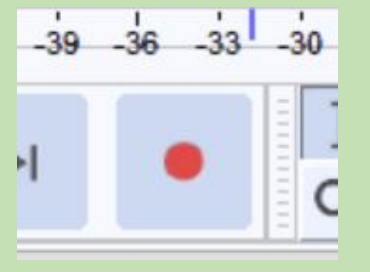

Vous avez raccordé votre micro-casque? Alors démarrez Audacity et cliquez sur la touche **Enregistrement...** et parlez.

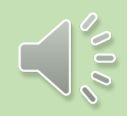

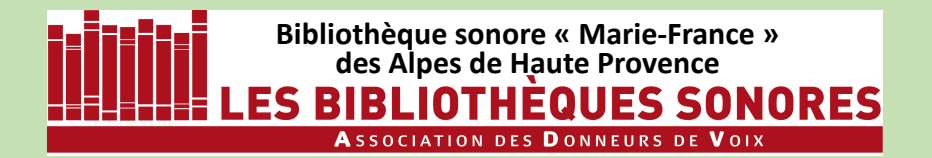

#### **ENREGISTRER avec AUDACITY 2.4.2**

sous Windows 10

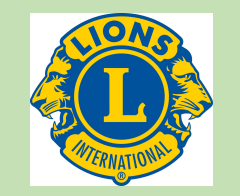

### Vous avez raccordé votre micro-casque? Alors démarrez Audacity et cliquez sur la touche **Enregistrement...** et parlez.

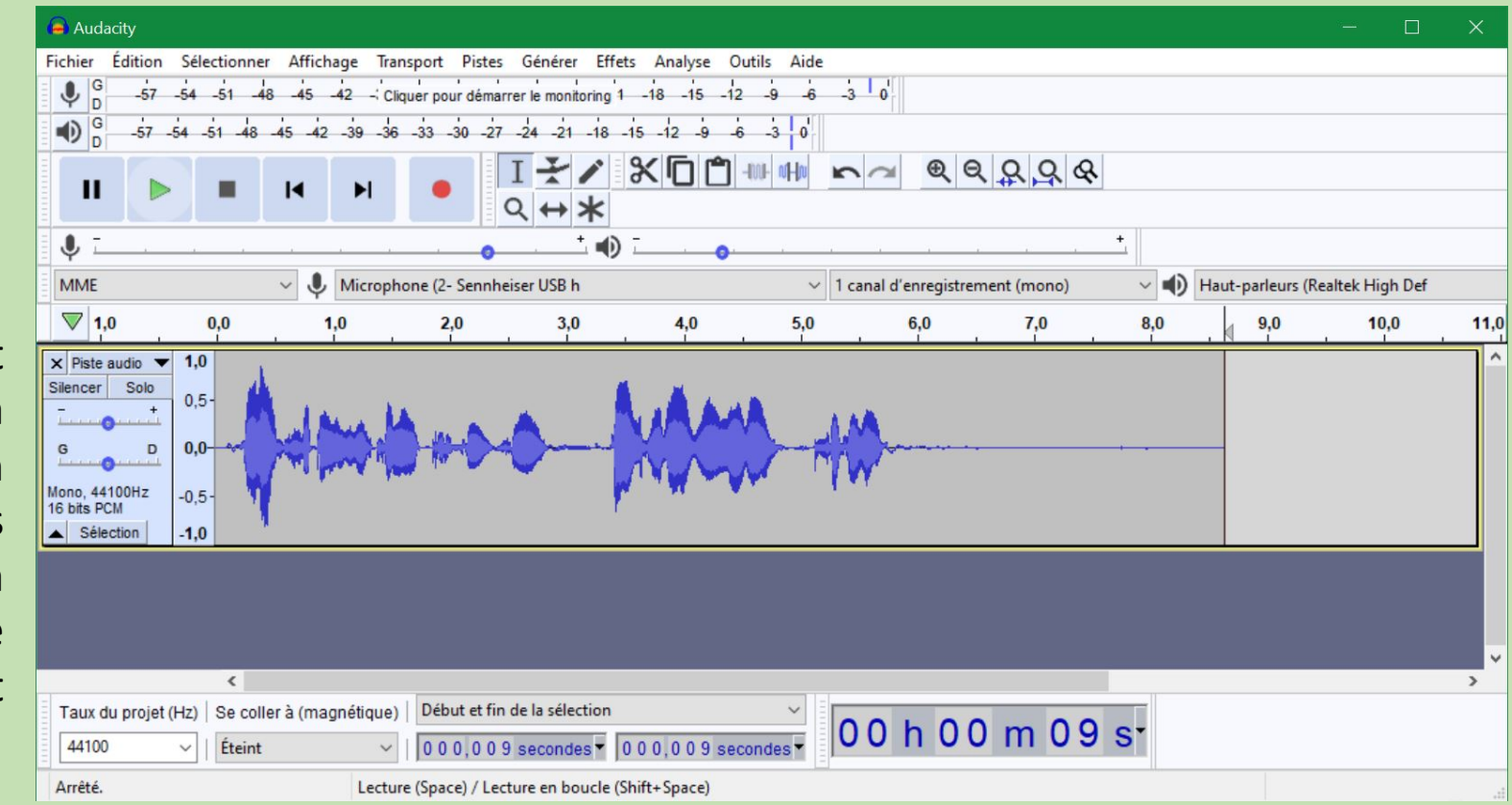

Une piste d'enregistrement apparaît alors dans la fenêtre d'AUDACITY et le son enregistré est visualisé sous forme graphique au fur et à mesure de l'avancement de l'enregistrement

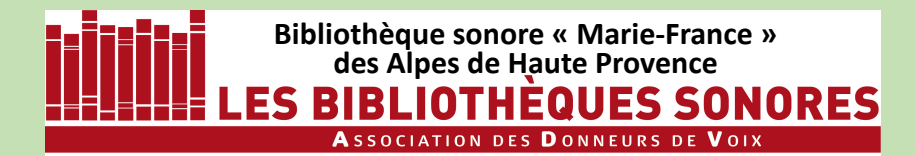

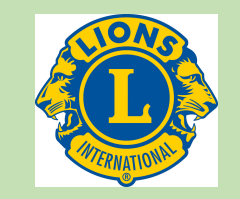

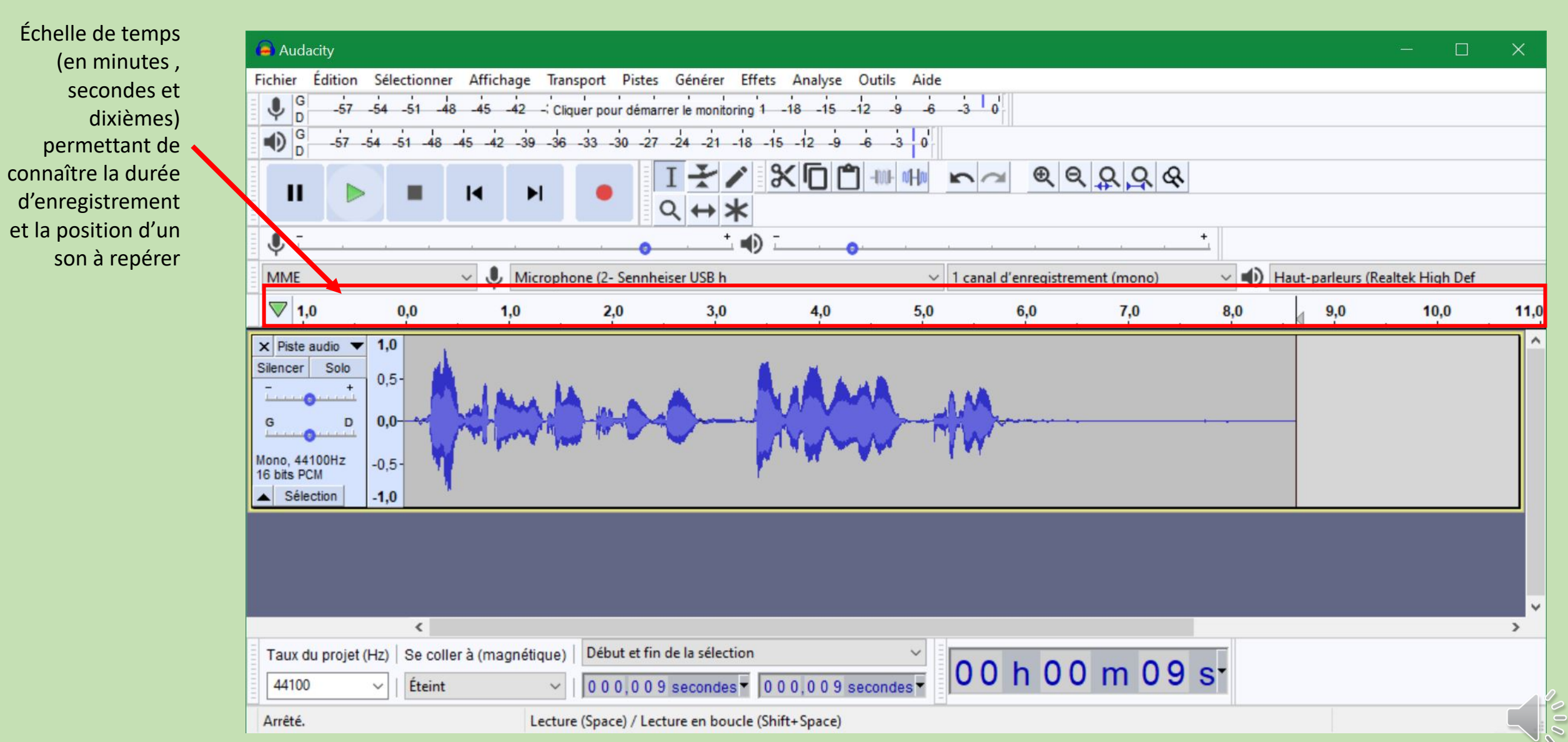

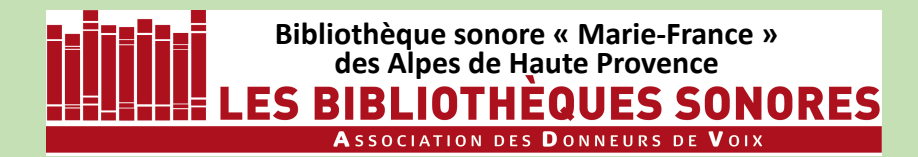

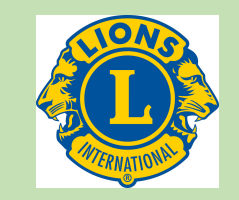

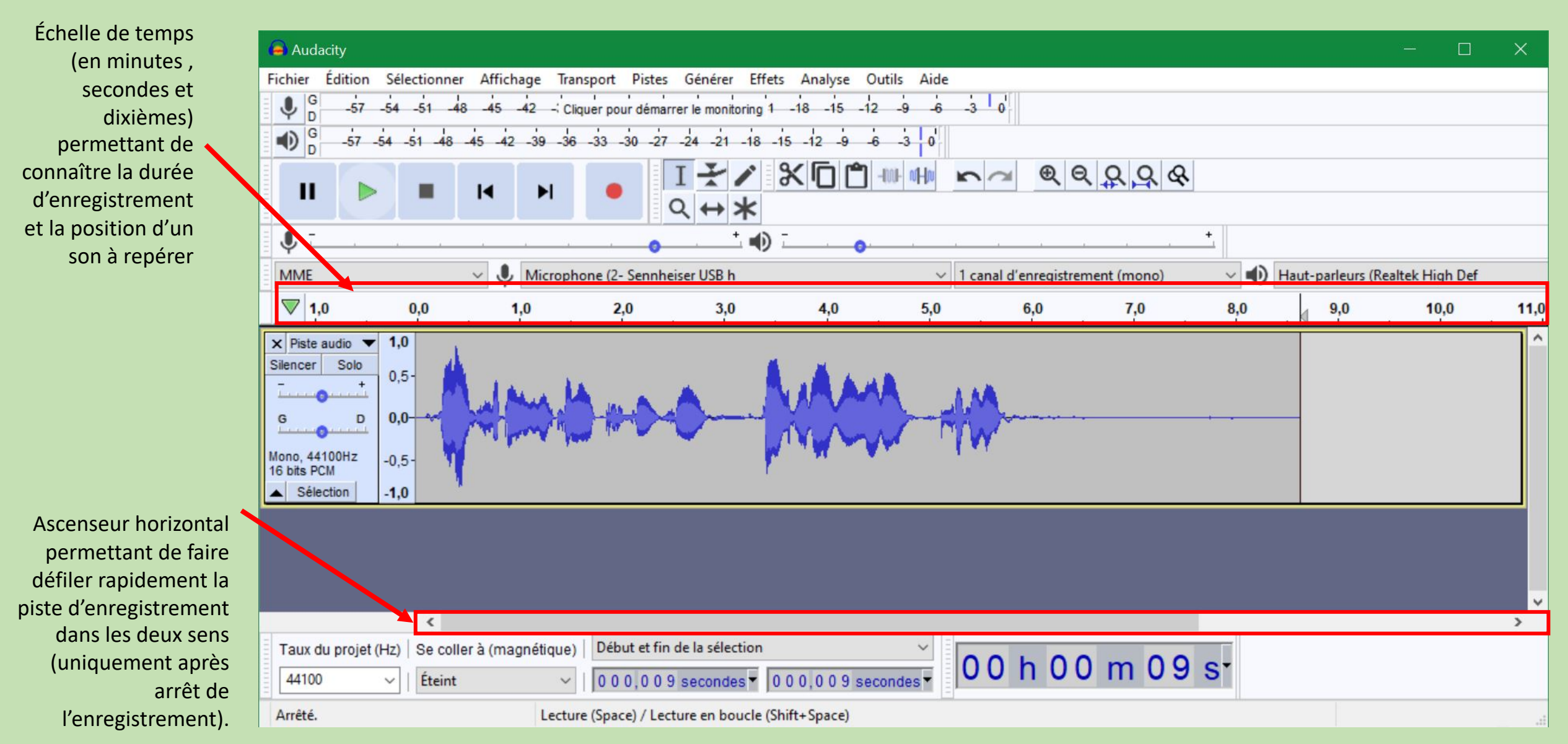

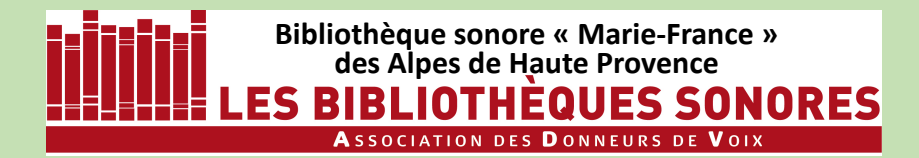

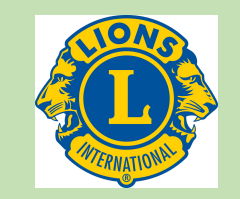

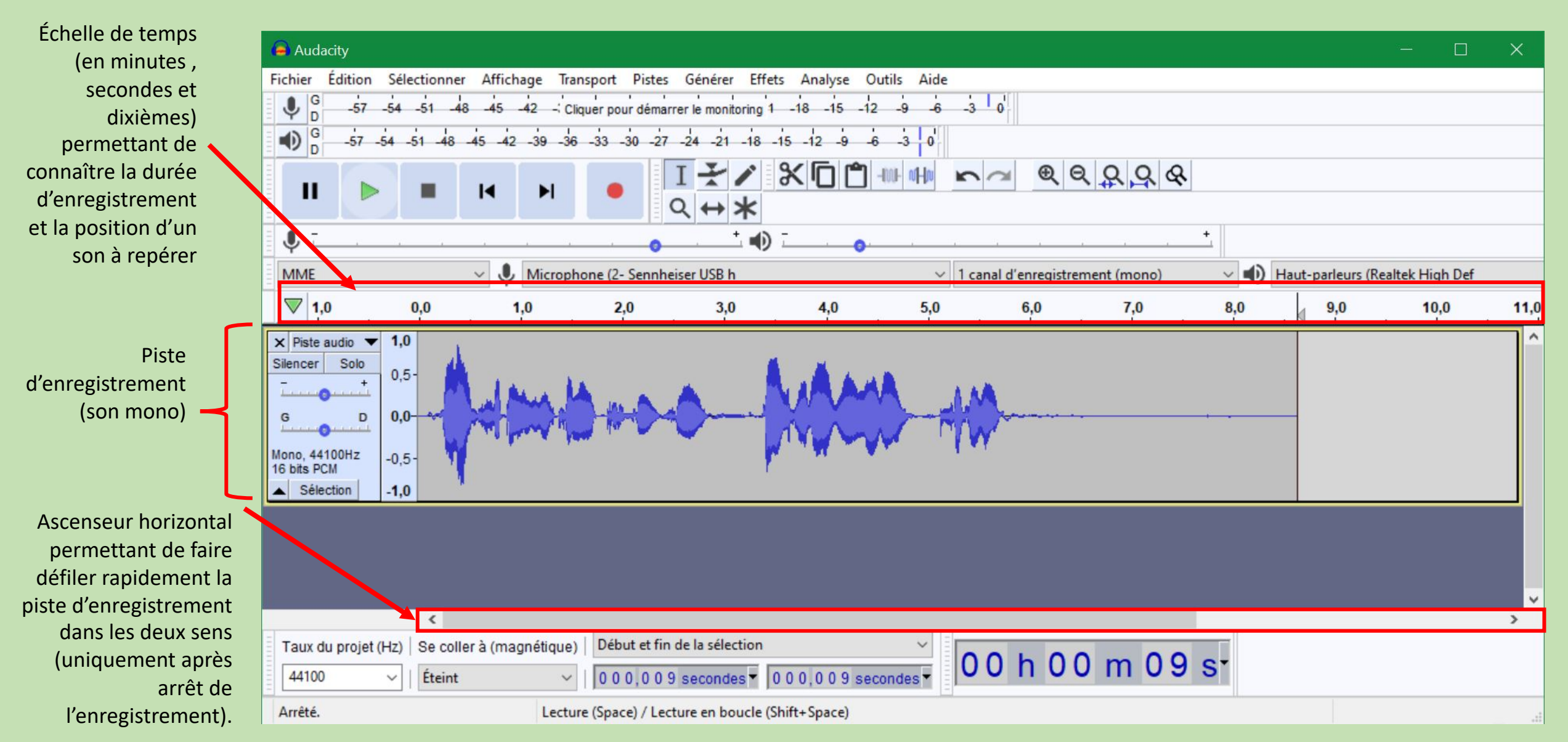

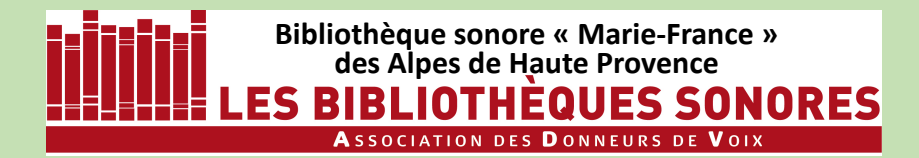

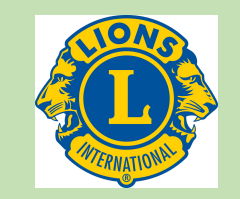

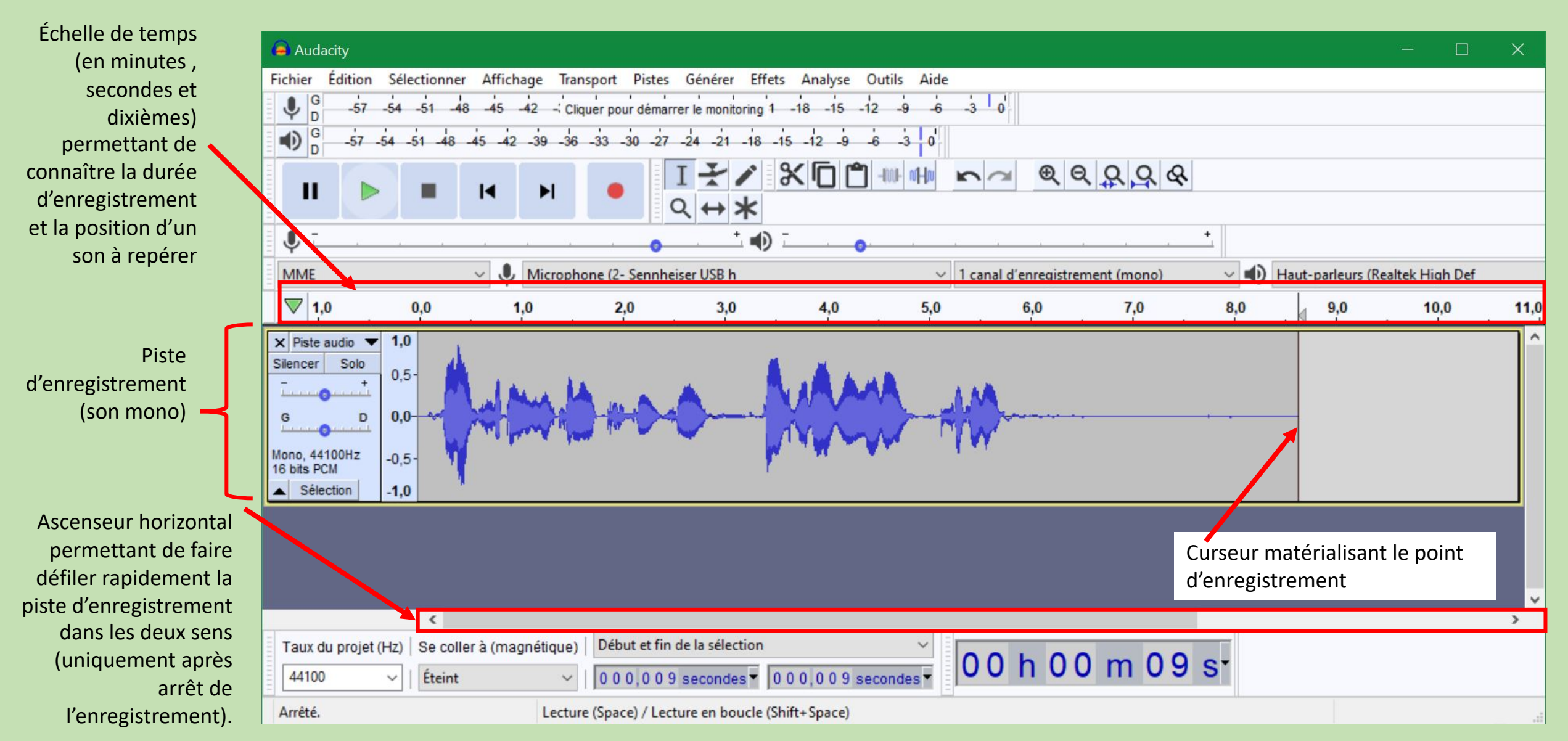

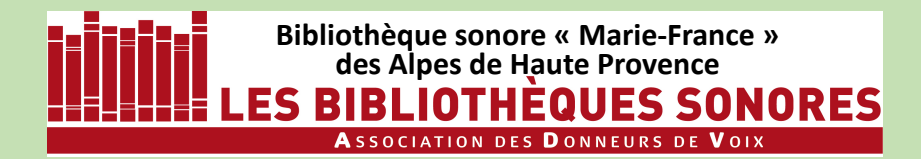

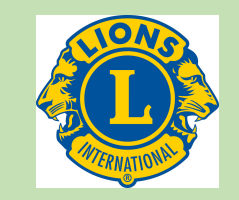

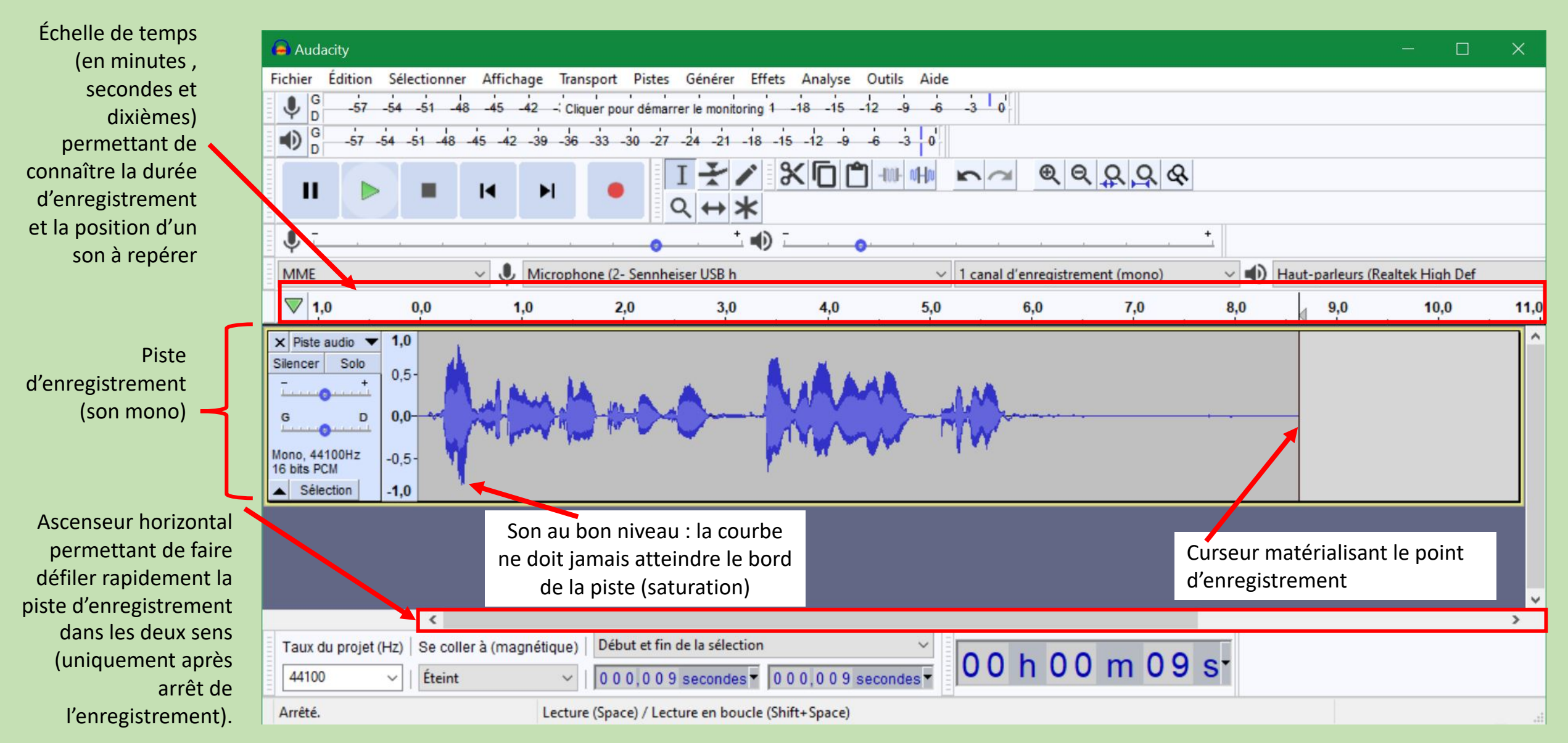

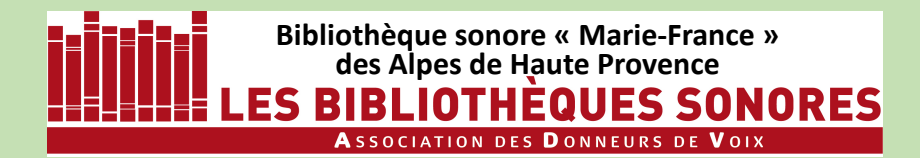

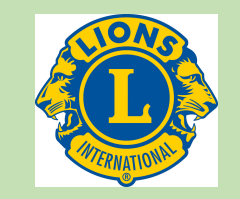

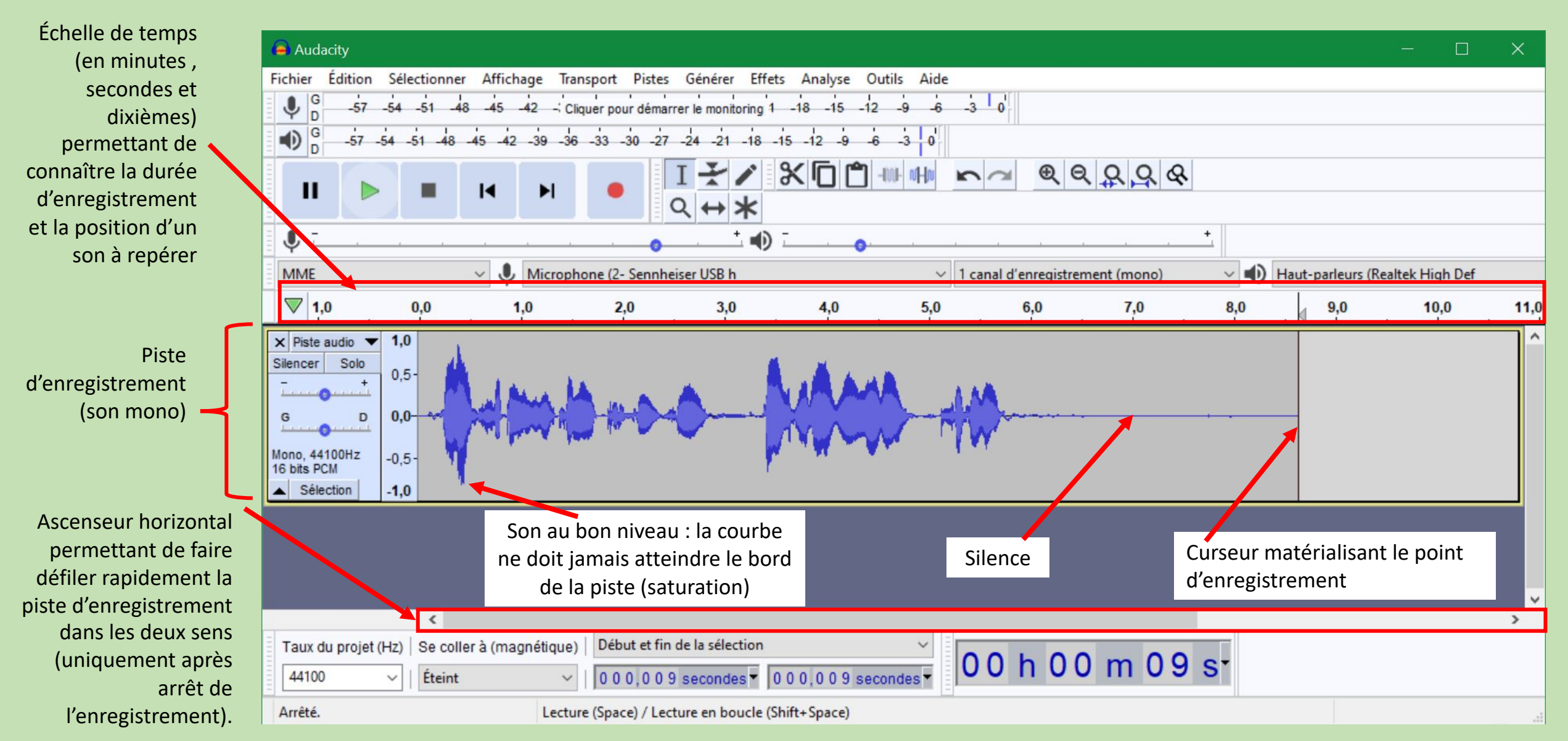

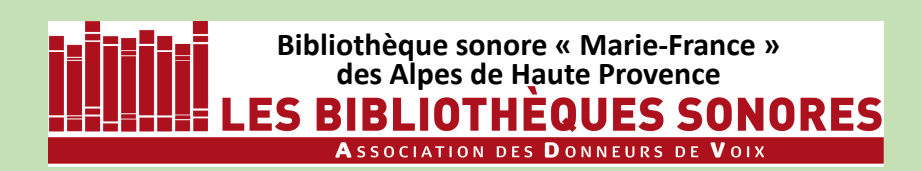

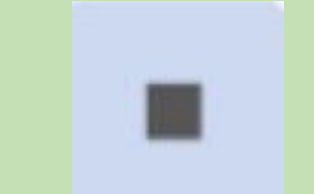

Vous pouvez maintenant écouter votre enregistrement en cliquant sur le bouton **Lecture** :

bouton STOP

la lecture commence au début de la piste et redémarre en début de piste après chaque arrêt.

Pour arrêter l'enregistrement cliquez sur le

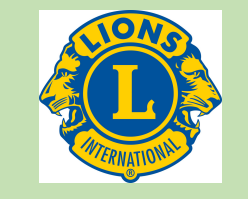

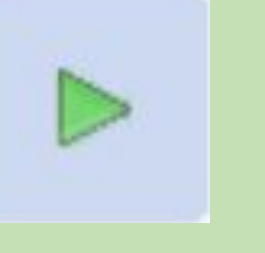

Bibliothèque sonore « Marie-France » des Alpes de Haute Provence LES BIBLIOTHÉQUES SONORES Association des Donneurs de Voix

Pour arrêter l'enregistrement cliquez sur le bouton STOP

Vous pouvez maintenant écouter votre enregistrement en cliquant sur le bouton Lecture :

la lecture commence au début de la piste et redémarre en début de piste après chaque arrêt.

En cliquant à l'intérieur de la piste, on place le curseur à un endroit donné : la lecture commence alors à cet endroit à chaque pression sur le bouton Lecture.

Lecture : narre en ue arrêt. eur à un endroit à Lecture.

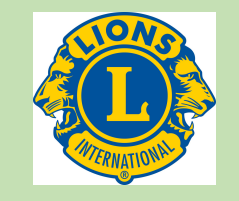

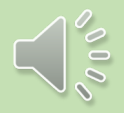

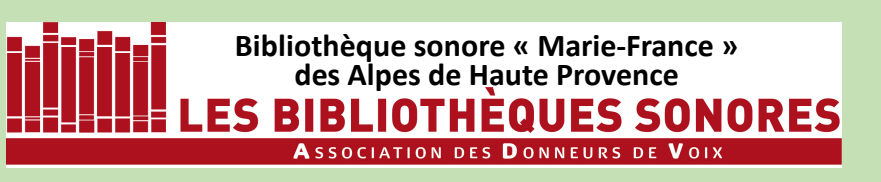

### A noter :

Lorsque vous arrêtez l'enregistrement en appuyant sur **Stop**, vous devez sauvegarder votre enregistrement (Fichier > Exporter > Exporter en MP3) puis démarrer une nouvelle piste (voir ciaprès)

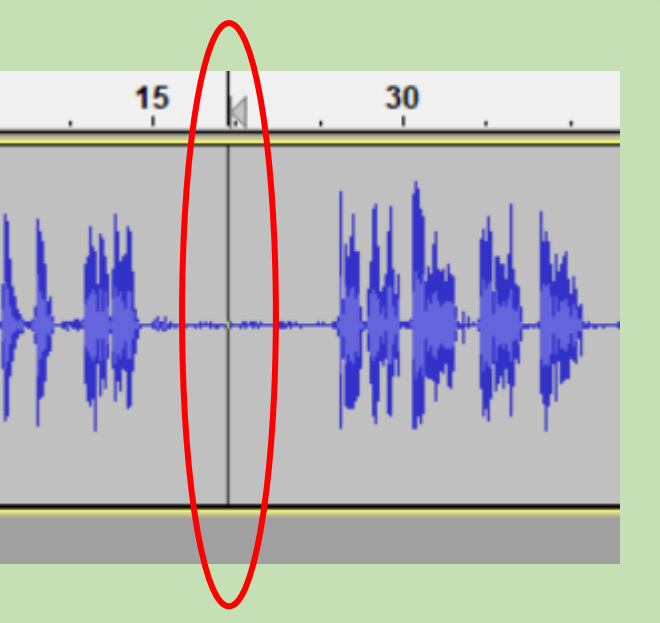

Pour arrêter l'enregistrement cliquez sur le bouton STOP

Vous pouvez maintenant écouter votre enregistrement en cliquant sur le bouton **Lecture** :

la lecture commence au début de la piste et redémarre en début de piste après chaque arrêt.

En cliquant à l'intérieur de la piste, on place le curseur à un endroit donné : la lecture commence alors à cet endroit à chaque pression sur le bouton **Lecture.** 

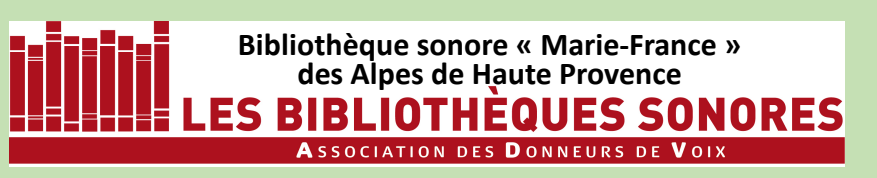

### A noter :

Lorsque vous arrêtez l'enregistrement en appuyant sur **Stop**, vous devez sauvegarder votre enregistrement (Exporter l'audio) puis démarrer une nouvelle piste (voir ci-après)

Vous pouvez aussi suspendre l'enregistrement en appuyant sur le bouton **Pause**.

Dans ce cas vous pourrez reprendre l'enregistrement <u>en appuyant de nouveau</u> <u>sur</u> **Pause** et non pas en appuyant sur **Enregistrer.** 

Pour arrêter l'enregistrement cliquez sur le bouton STOP

Vous pouvez maintenant écouter votre enregistrement en cliquant sur le bouton **Lecture** :

la lecture commence au début de la piste et redémarre en début de piste après chaque arrêt.

En cliquant à l'intérieur de la piste, on place le curseur à un endroit donné : la lecture commence alors à cet endroit à chaque pression sur le bouton **Lecture**.

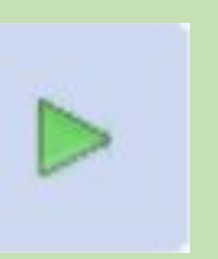

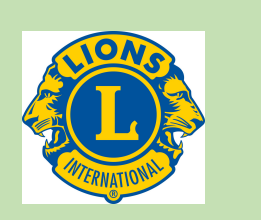

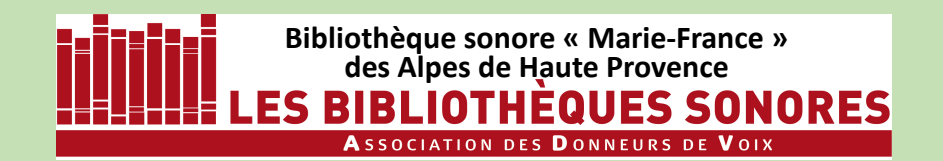

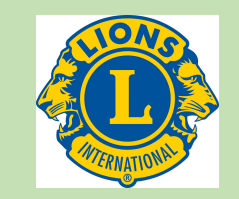

### Avant de sauvegarder l'enregistrement

Un clic sur n'importe quel endroit de la piste place le curseur à cet endroit : la lecture commencera alors à l'emplacement du curseur et continuera jusqu'à la fin de la piste.

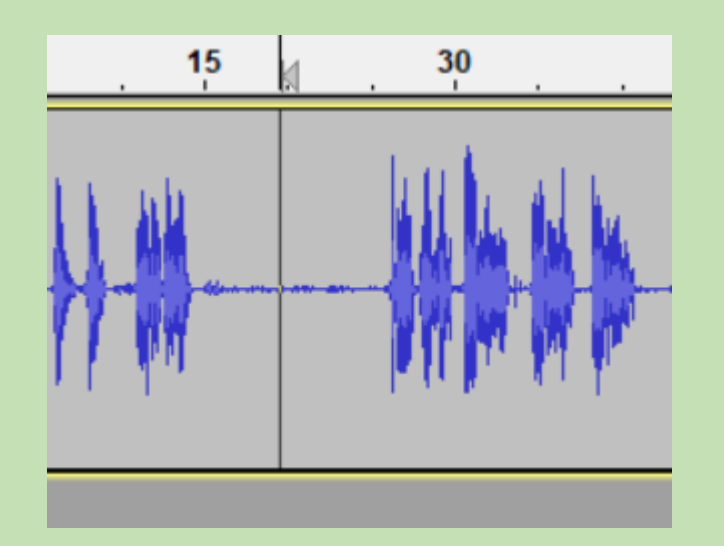

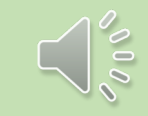

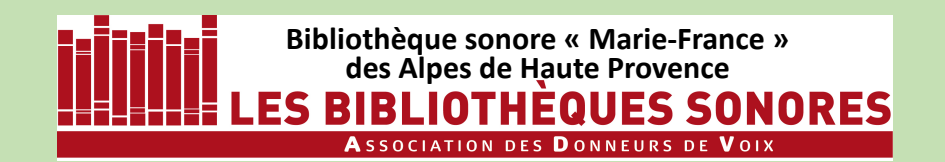

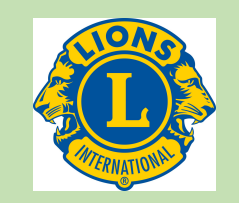

### Avant de sauvegarder l'enregistrement

Un clic sur n'importe quel endroit de la piste place le curseur à cet endroit : la lecture commencera alors à l'emplacement du curseur et continuera jusqu'à la fin de la piste.

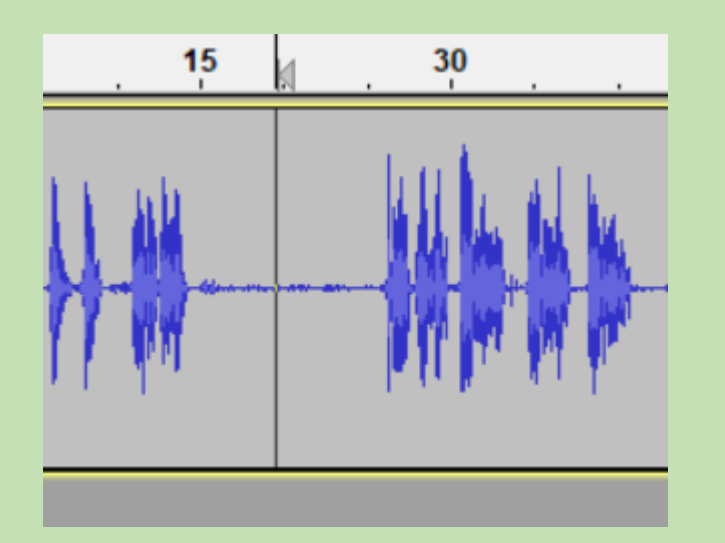

Si l'on sélectionne une partie de la piste (par un cliqué-glissé sur une portion de piste) seule la partie sélectionnée sera lue.

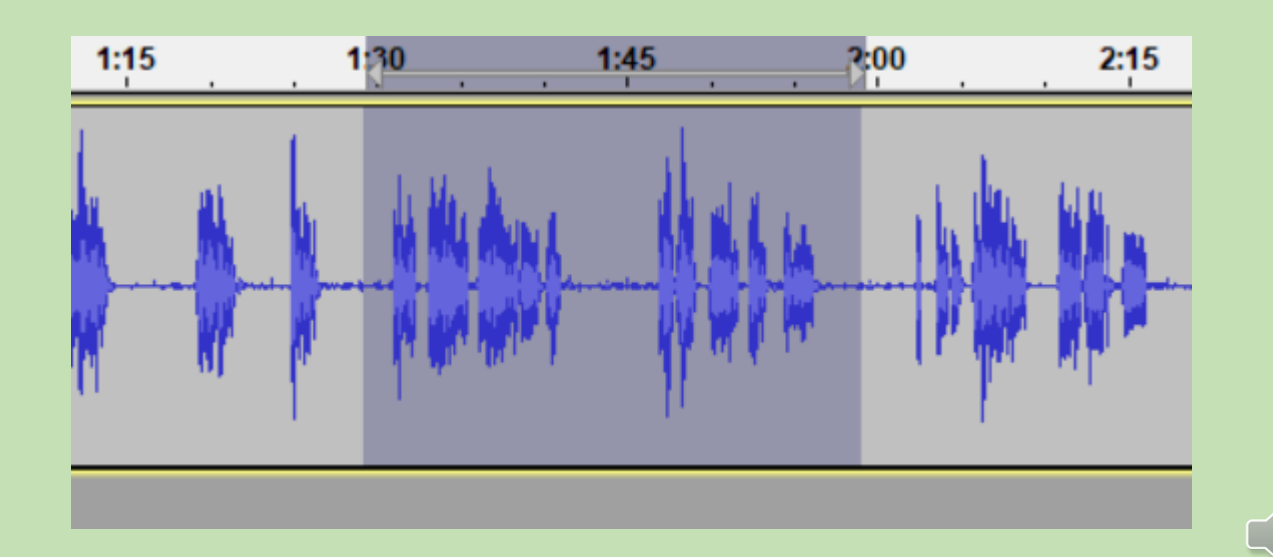

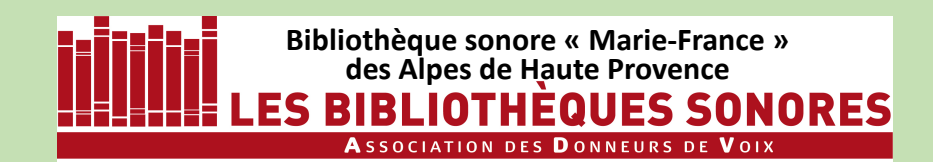

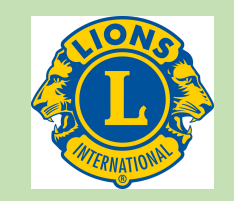

# **Enregistrer le projet**

AUDACITY est un logiciel prévu au départ pour des musiciens désirant réaliser des maquettes sonores avec des enregistrements multipistes, destinés a être complétés, retravaillés,...

Il est donc possible d'enregistrer le travail que vous venez de faire dans un format spécifique qu' AUDACITY appelle un **projet**.

Cet enregistrement se fait par les menus : Fichier > Enregistrer le projet > Sauvegarder le projet Fichier > Sauvegarder le projet > Enregistrer le projet sous.

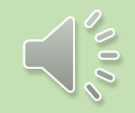

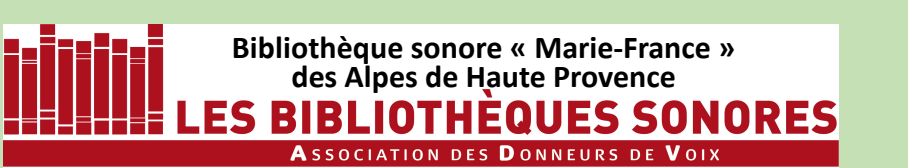

# **Enregistrer le projet**

AUDACITY est un logiciel prévu au départ pour des musiciens désirant réaliser des maquettes sonores avec des enregistrements multipistes, destinés a être complétés, retravaillés,...

Il est donc possible d'enregistrer le travail que vous venez de faire dans un format spécifique qu' AUDACITY appelle un **projet**.

Cet enregistrement se fait par les menus : Fichier > Enregistrer le projet > Sauvegarder le projet Fichier > Sauvegarder le projet > Enregistrer le projet sous. Cette forme d'enregistrement ne nous concerne absolument pas !

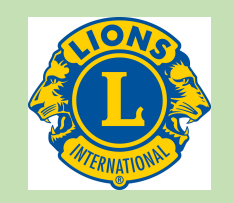

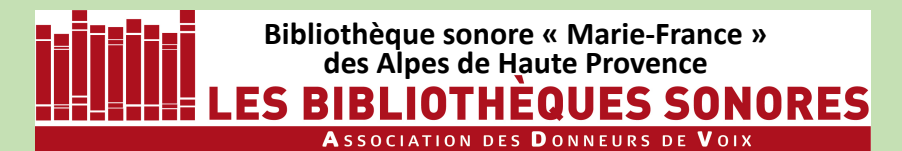

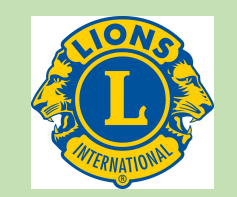

# Enregistrer le projet Sauvegarder l'enregistrement

#### En fait, nous souhaitons sauvegarder notre enregistrement sous forme d'un fichier mp3

dans le but de l'archiver, de graver ultérieurement des CD mp3 destinés aux audiolecteurs, de copier ces fichiers sur des supports numériques (cartes-mémoire SD, clés USB, ...) ou encore de les intégrer à la base de données téléchargeable par les audiolecteurs.

Pour cela il faut utiliser le menu Fichier > Exporter > Exporter en MP3

| Auda            | acity                                                 |                  |                                 |                                                                                                    |   |
|-----------------|-------------------------------------------------------|------------------|---------------------------------|----------------------------------------------------------------------------------------------------|---|
| ichier          | Édition                                               | Sélectionner     | Affichage                       | e Transport Pistes Générer Effets Analyse Outils                                                           | 1 |
| No<br>Fin<br>Fe | ouveau<br>uvrir<br>chiers récer<br>ermer<br>uvegarder | nts<br>le projet | Ctrl+N<br>Ctrl+O<br>><br>Ctrl+W | Cliquer pour démarrer le monitoring 1 -18 -15 -12 -9<br>I I I I I I I I I I I I I I I I I I I              | 1 |
| Ex              | porter                                                |                  | >                               | Exporter en MP3                                                                                            | - |
| In              | nporter                                               |                  |                                 | Exporter en WAV                                                                                            |   |
| M<br>Im<br>Q    | ise en page<br>oprimer<br>uitter                      |                  | Ctrl+Q                          | Exporter en OGG<br>Exporter l'audio Ctrl+Shift+E<br>Exporter l'audio sélectionné<br>Exporter les margueurs | _ |
| 6 bits 5<br>Sé  | lection                                               | -0,5-            |                                 | Export multiple Ctrl+Shift+L<br>Exporter en MIDI                                                           |   |

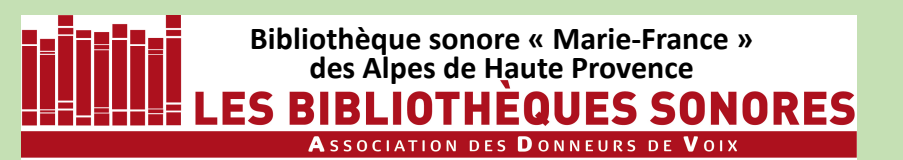

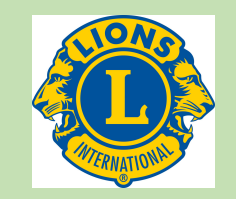

Il est souhaitable d'avoir, avant le premier enregistrement, organisé votre disque dur en créant un dossier **Bibliothèque Sonore** puis, à l'intérieur, un sous-dossier **Livres enregistrés**.

| 🔒 Exporter l'au                                  | dio              |              |                                | ×                  |
|--------------------------------------------------|------------------|--------------|--------------------------------|--------------------|
| Enregistrer dans :                               |                  | JE SONORE    | G 🤌 📂 🖽 -                      |                    |
| Accès rapide<br>Bureau<br>Bibliothèques<br>Ce PC | Nom              | GISTRES      | Modifié le<br>23/03/2018 15:50 | Type<br>Dossier de |
| Réseau                                           | <                |              |                                | >                  |
|                                                  | Nom du fichier : |              | ~                              | Enregistrer        |
|                                                  | Type :           | Fichiers MP3 | ~                              | Annuler            |
|                                                  |                  |              |                                | Options            |

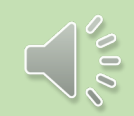

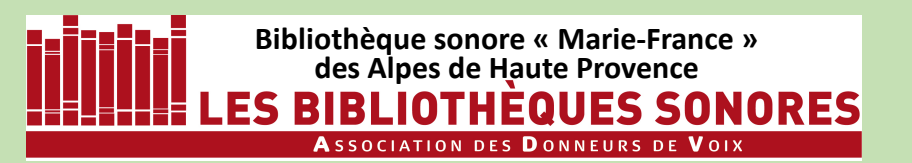

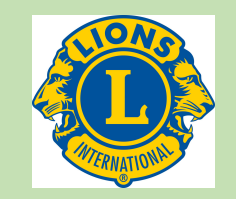

Il est souhaitable d'avoir, avant le premier enregistrement, organisé votre disque dur en créant un dossier **Bibliothèque Sonore** puis, à l'intérieur, un sous-dossier **Livres enregistrés**.

Déroulez le menu contextuel **Type** pour sélectionner **Fichiers mp3** 

| 🔒 Exporter l'au    | dio              |              |                                | ×                  |
|--------------------|------------------|--------------|--------------------------------|--------------------|
| Enregistrer dans : |                  | JE SONORE V  | G 🤌 📂 🛄 -                      |                    |
| Accès rapide       | Nom              | GISTRES      | Modifié le<br>23/03/2018 15:50 | Type<br>Dossier de |
| Bureau             |                  |              |                                |                    |
| Bibliothèques      |                  |              |                                |                    |
| Ce PC              |                  |              |                                |                    |
|                    | <                |              |                                | >                  |
| Reseau             | Nom du fichier : |              | ~                              | Enregistrer        |
|                    | Туре :           | Fichiers MP3 | ~                              | Annuler            |
|                    |                  |              |                                |                    |

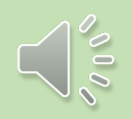

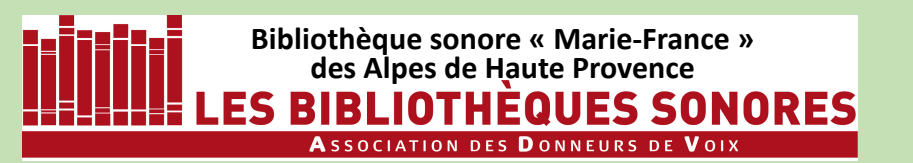

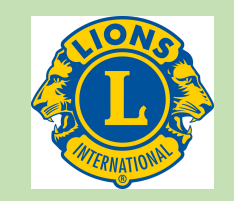

Il est souhaitable d'avoir, avant le Exporter l'audio premier enregistrement, organisé G 🏚 📂 🖽 🗸 BIBLIOTHEQUE SONORE Enregistrer dans votre disque dur en créant un Modifié le Туре Nom dossier **Bibliothèque Sonore** LIVRES ENREGISTRES 23/03/2018 15:50 Dossier de Accès rapide puis, à l'intérieur, un sous-dossier Livres enregistrés. Bureau -Bibliothèques Ce PC Déroulez le menu > contextuel Type pour Réseau Cliquez ensuite sur le Nom du fichier Enregistrer  $\sim$ sélectionner Fichiers mp3 bouton **Options** Fichiers MP3  $\sim$ Annuler Type Options.

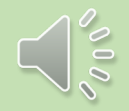

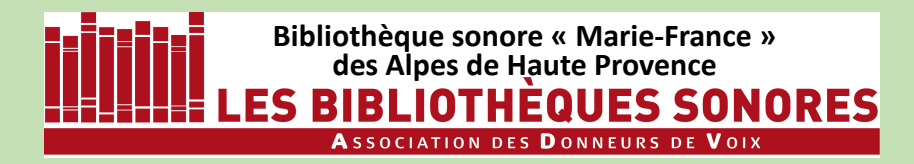

Dans la fenêtre qui s'ouvre choisissez :

Le dossier où vous enregistrez, • (vous pouvez créer un dossier « Essais ») Le nom du fichier

Le format mp3

Dans les options de format, choisissez :

**Constant** pour le mode de débit

64kbps pour la qualité

Et pour le mode de canal choisissez :

Forcer à exporter en Mono

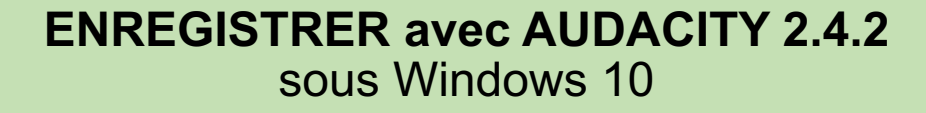

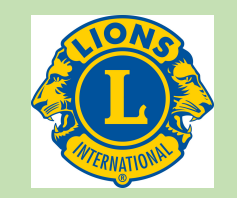

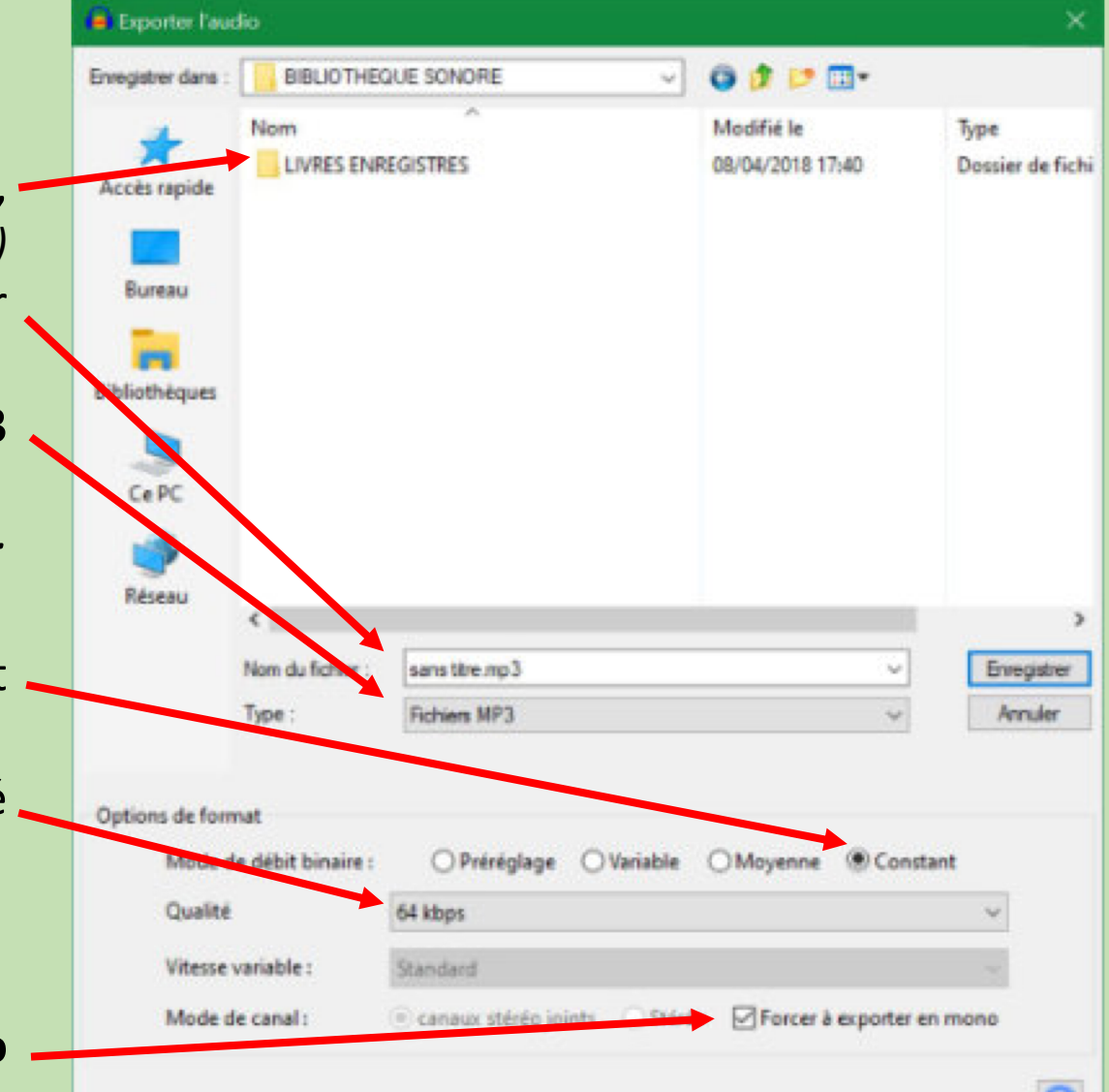

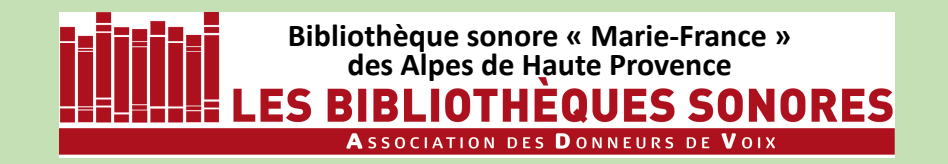

Dans la fenêtre qui s'ouvre choisissez :

Le dossier où vous enregistrez, (vous pouvez créer un dossier « Essais »)

Le nom du fichier

Le format mp3

Dans les options de format, choisissez :

**Constant** pour le mode de débit

64kbps pour la qualité

Et pour le mode de canal choisissez :

Forcer à exporter en Mono

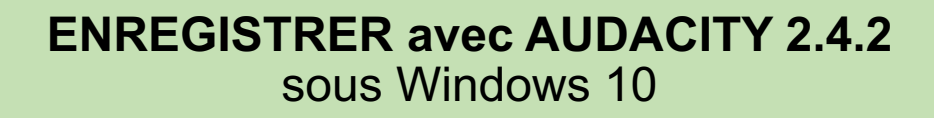

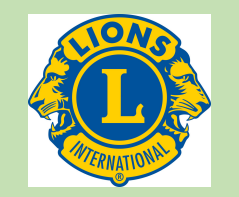

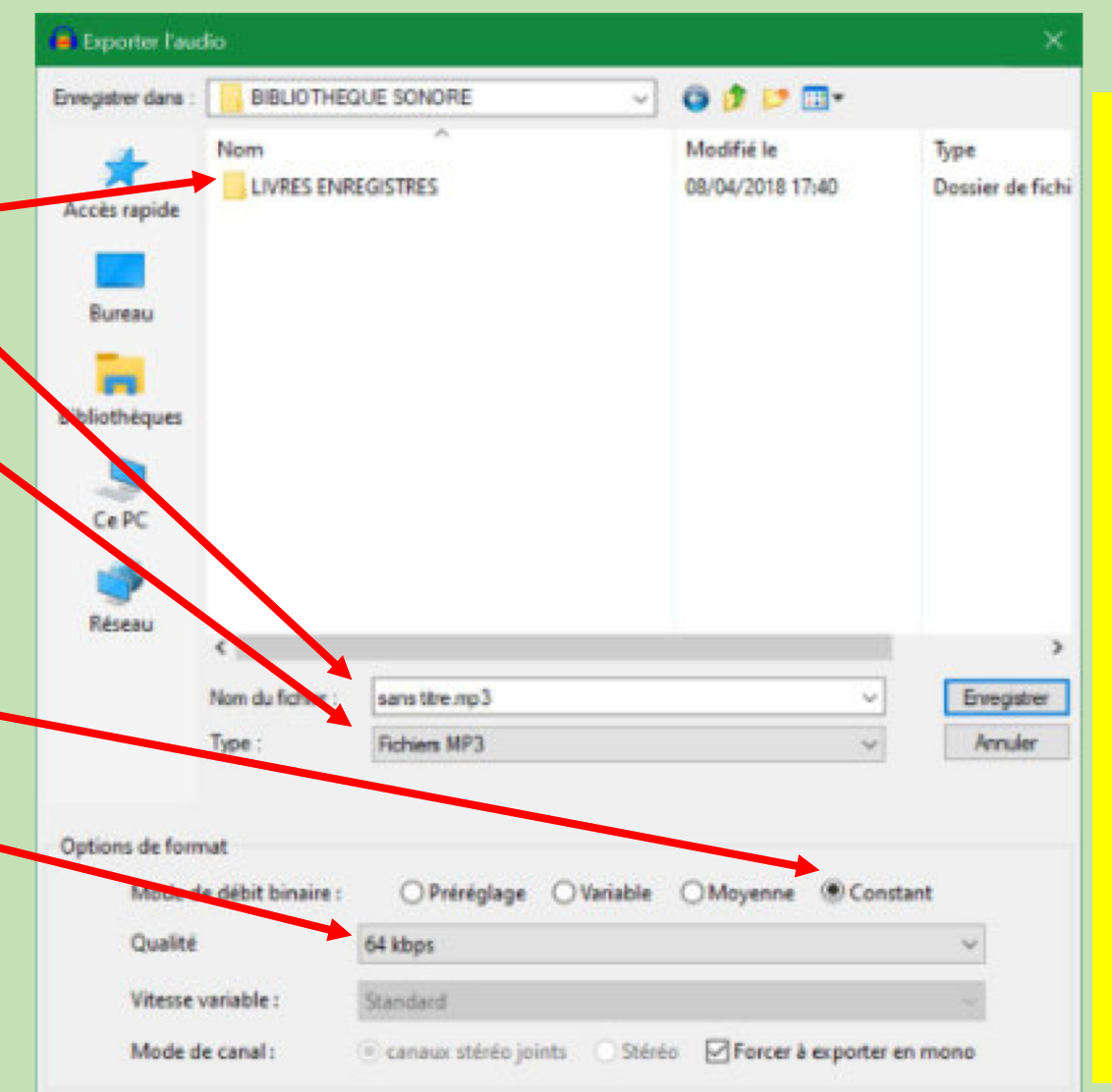

Vous aurez à faire ce réglage uniquement avant d'exporter le premier fichier. Il sera ensuite conservé par Audacity.

Toutefois, au début d'une nouvelle séance d'enregistrement, vérifiez, avant d'exporter un nouveau fichier, que ce réglage n'a pas été modifié.

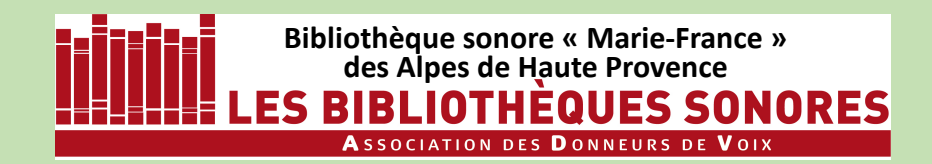

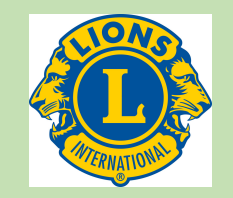

Avant d'exporter le fichier vous avez bien sûr créé un dossier portant le titre du livre... conformément aux consignes!

| Exporter l'au      | udio             |                             |               | ×                     |
|--------------------|------------------|-----------------------------|---------------|-----------------------|
| Enregistrer dans : |                  | EGISTRES                    | G 🤌 📂 🖽 -     |                       |
| Accès rapide       | Nom              | STON_LE_MYSTERE_DE_LA_CHAMB | RE_IAUNE_04-M | Modifié I<br>24/03/20 |
| Bureau             |                  |                             |               |                       |
| Bibliothèques      |                  |                             |               |                       |
| Ce PC              |                  |                             |               |                       |
| Séseau             | ٢                |                             |               | >                     |
|                    | Nom du fichier : | chambre_jaune_002           | ~ [           | Annuler               |
|                    | . Mar            | THE BOLD THE O              |               | Options               |
|                    |                  |                             |               |                       |

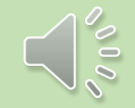

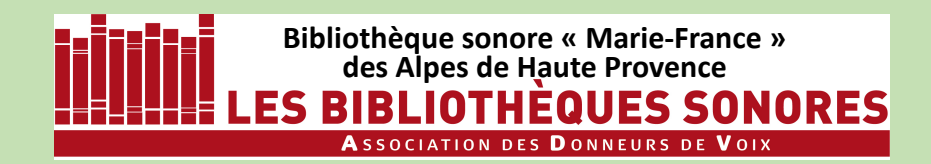

Avant d'exporter le fichier vous avez bien sûr créé un dossier portant le titre du livre... conformément aux consignes!

| Energistrer dans : LIVRES ENREGISTRES Control Control | 🧯 Exporter l'audio |                               |              | ×                                          |
|----------------------------------------------------------------------------------------------------|--------------------|-------------------------------|--------------|--------------------------------------------|
| Nom Modifié I   Accès rapide LEROUX_GASTON_LE_MYSTERE_DE_LA_CHAMBRE_IAUNE_04-M   Bureau   Bureau   Bibliothèques   Ce PC   Ce PC   Modifié I   Nom du fichier :   Chambre_jaune_002   Type :   Fichiers MP3      Modifié I 24/03/20                                                                                                    | Enregistrer dans : | IVRES ENREGISTRES             | ~ G 👂        | ⊳                                          |
| Bureau   Bibliothèques   Ce PC   Seseau   Nom du fichier :   Chambre jaune 002   Type :   Fichiers MP3   Annuler   Options                                                                                                    | Accès rapide       | EROUX_GASTON_LE_MYSTER        | CHAMBRE_IAUN | Modifié I<br>IE_04-M 24/03/20 <sup>.</sup> |
| Bibliothèques   Ce PC   Réseau   Nom du fichier :   Chambre_jaune_002   Type :   Fichiers MP3   Annuler   Options                                                                                                    | Bureau             |                               |              |                                            |
| Image: Ce PC       Image: Ce PC         Image: Réseau       Image: Ce PC         Nom du fichier :       Image: Ce PC         Nom du fichier :       Image: Ce PC         Type :       Fichiers MP3         Image: Ce PC       Image: Ce PC         Image: Ce PC       Image: Ce PC <t< td=""><td>Bibliothèques</td><td></td><td></td><td></td></t<>                                                                                                    | Bibliothèques      |                               |              |                                            |
| Késeau      >       Nom du fichier :     chambre_jaune_002        Type :     Fichiers MP3     >       Options                                                                                                    | Ce PC              |                               |              |                                            |
| Nom du fichier :     chambre_jaune_002     Enregistrer       Type :     Fichiers MP3     Annuler       Options                                                                                                    | Ráceau K           |                               | _            | >                                          |
| Type : Fichiers MP3 ~ Annuler Options                                                                                                    | Nom d              | lu fichier : chambre_jaune_00 | 2            | ✓ Enregistrer                              |
| Options                                                                                                    | Type :             | Fichiers MP3                  |              | ✓ Annuler                                  |
|                                                                                                    |                    |                               |              | Options                                    |

#### ENREGISTRER avec AUDACITY 2.4.2 sous Windows 10

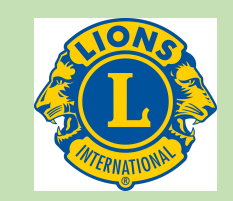

Le dossier dans lequel vous sauvegardez un livre doit comporter :

- Le nom et le prénom de l'auteur,
- Le titre de l'ouvrage,
- La référence de la BS productrice (pour la traçabilité); pour ce qui concerne la BS du 04 le code est **04-M**,

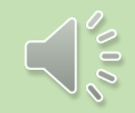

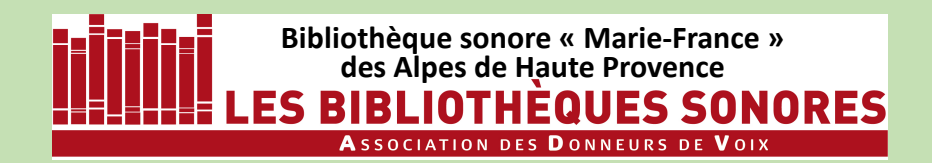

Avant d'exporter le fichier vous avez bien sûr créé un dossier portant le titre du livre... conformément aux consignes!

| 🦲 Exporter l'au      | dio                        |                                   |                      | ×                                  |
|----------------------|----------------------------|-----------------------------------|----------------------|------------------------------------|
| Enregistrer dans :   |                            | EGISTRES                          | - 😗 😰 🖾              | +                                  |
| Accès rapide         | Nom                        | STON_LE_MYSTERE_DE_L              | A_CHAMBRE_IAUNE_04-M | Modifié I<br>24/03/20 <sup>-</sup> |
| Bureau               |                            |                                   |                      |                                    |
| <b>Bibliothèques</b> |                            |                                   |                      |                                    |
| Ce PC                |                            |                                   |                      |                                    |
| Séseau               | <                          |                                   |                      | >                                  |
|                      | Nom du fichier :<br>Type : | chambre_jaune_002<br>Fichiers MP3 | ~                    | Annuler                            |
|                      |                            |                                   |                      | Options                            |
|                      |                            |                                   |                      | .4                                 |

#### ENREGISTRER avec AUDACITY 2.4.2 sous Windows 10

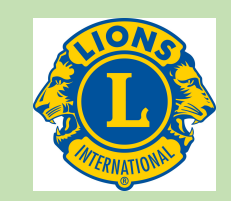

Le dossier dans lequel vous sauvegardez un livre doit comporter :

- Le nom et le prénom de l'auteur,
- Le titre de l'ouvrage,
- La référence de la BS productrice (pour la traçabilité); pour ce qui concerne la BS du 04 le code est 04-M,

#### **Exemples :**

AJAR\_Emile\_La\_vie\_devant\_soi\_04-M LEROUX\_GASTON\_Le\_mystere\_de\_la\_chambre\_jaune\_002\_04-M LEROUX\_Gaston\_Mystere\_chambre\_jaune\_002\_04-M

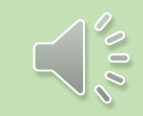

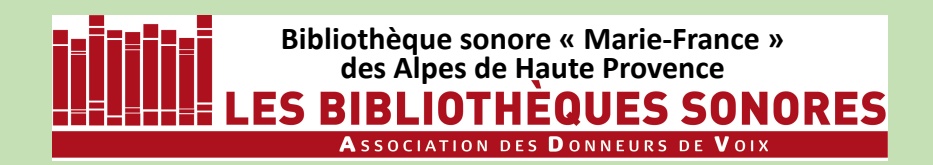

Avant d'exporter le fichier vous avez bien sûr créé un dossier portant le titre du livre... conformément aux consignes!

| 🧧 Exporter l'au    | dio              |                                          | ×                                  |
|--------------------|------------------|------------------------------------------|------------------------------------|
| Enregistrer dans : |                  | REGISTRES 🗸 🌀 🎓 📴 🕶                      |                                    |
| Accès rapide       | Nom              | STON_LE_MYSTERE_DE_LA_CHAMBRE_IAUNE_04-M | Modifié I<br>24/03/20 <sup>-</sup> |
| Bureau             |                  |                                          |                                    |
| Bibliothèques      |                  |                                          |                                    |
| Ce PC              |                  |                                          |                                    |
| Séseau             | ۲.               |                                          | >                                  |
|                    | Nom du fichier : | chambre_jaune_002 ~                      | Enregistrer                        |
|                    | 1 <b>9</b> 46 -  |                                          | Options                            |
|                    |                  |                                          |                                    |

#### ENREGISTRER avec AUDACITY 2.4.2 sous Windows 10

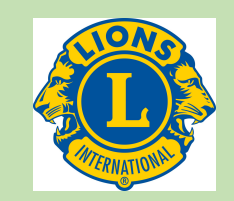

Le dossier dans lequel vous sauvegardez un livre doit comporter :

- Le nom et le prénom de l'auteur,
- Le titre de l'ouvrage,
- La référence de la BS productrice (pour la traçabilité); pour ce qui concerne la BS du 04 le code est 04-M,

#### **Exemples :**

AJAR\_Emile\_La\_vie\_devant\_soi\_04-M LEROUX\_GASTON\_Le\_mystere\_de\_la\_chambre\_jaune\_002\_04-M LEROUX\_Gaston\_Mystere\_chambre\_jaune\_002\_04-M

Il est interdit d'utiliser **lettre accentuée**, **cédille** et **espace** qui sont incompatibles avec la navigation Internet.

Les espaces sont remplacés par des soulignés (le tiret de la touche du chiffre 8 sous Windows : « \_ »)

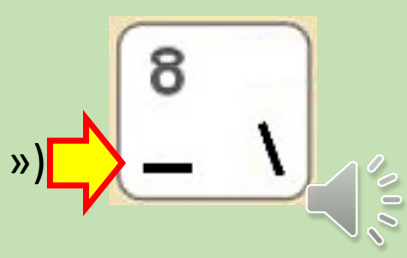

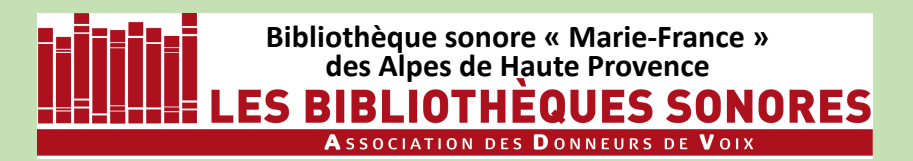

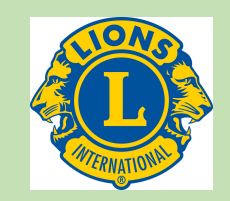

Il ne reste plus qu'à sauvegarder/enregistrer le fichier.

Fic

16

Un clic gauche sur le menu Fichier

Puis sur Exporter et Exporter en MP3

On enregistre dans le dossier que l'on a préparé pour le livre.

On tape bien sûr le nom du premier fichier (et pour les suivants il suffira de changer le numéro).

Puis on clique sur Enregistrer

| ichage Transport Pistes Générer Effets Analyse Outils /                                                                    |
|----------------------------------------------------------------------------------------------------|
| +N<br>+O<br>+O<br>+O<br>+O<br>+O<br>+O<br>+O<br>+O<br>+O<br>+O<br>+O<br>+O<br>+O                                           |
| > Exporter en MP3                                                                                                    |
| > Exporter en WAV                                                                                                    |
| +Q Exporter l'audio Ctrl+Shift+E<br>Exporter l'audio sélectionné<br>Exporter les marqueurs<br>Export multiple Ctrl+Shift+L |
|                                                                                                    |

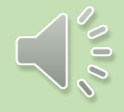

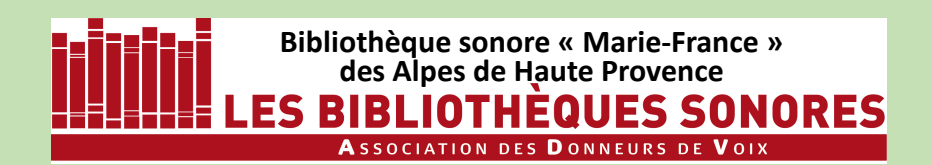

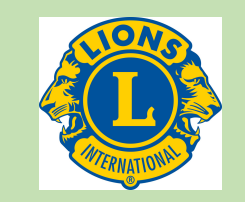

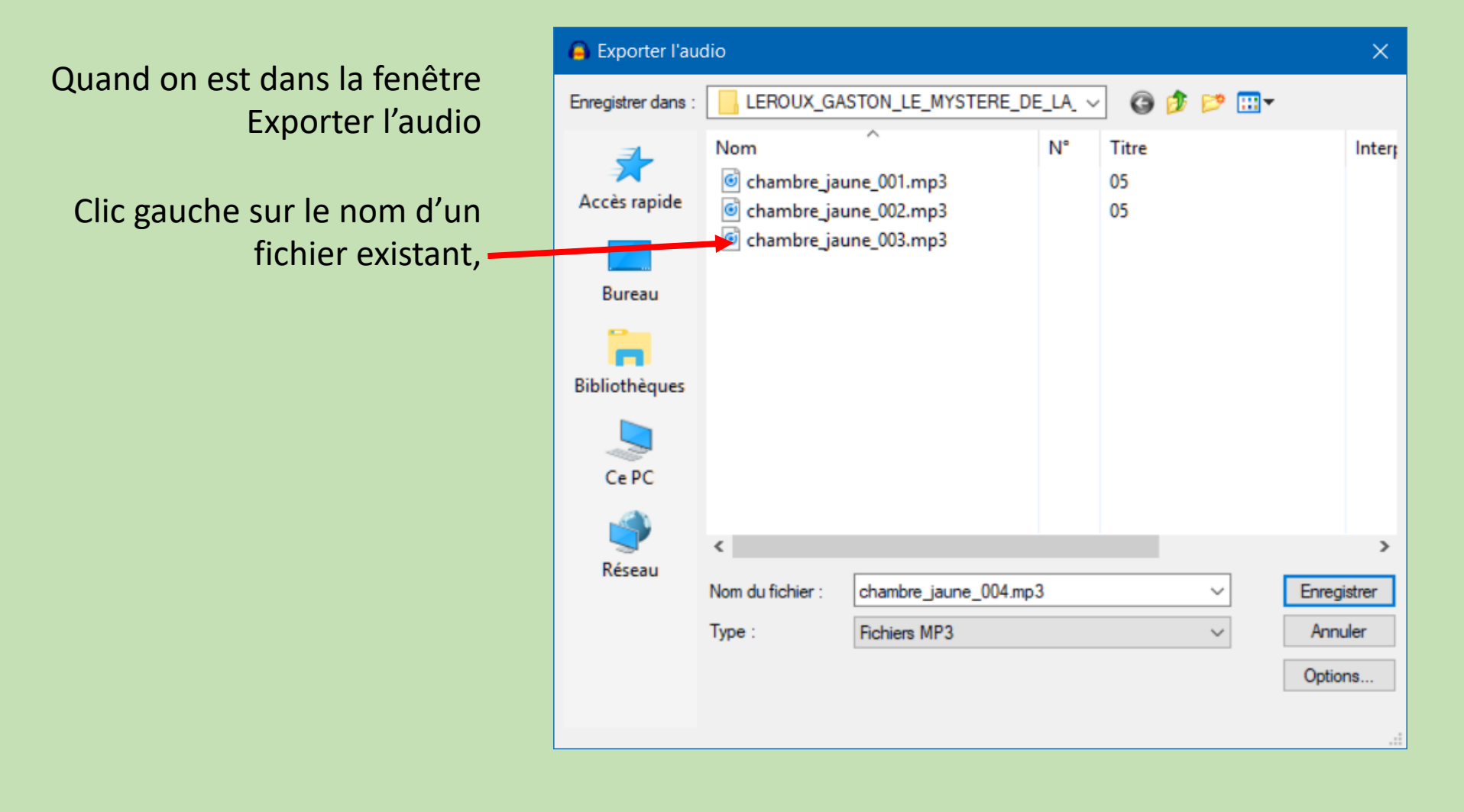

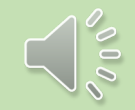

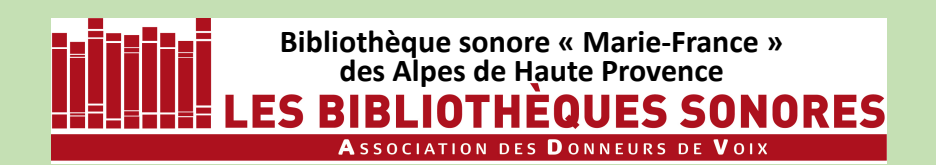

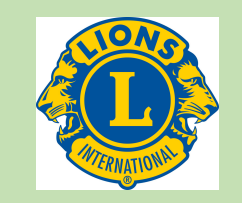

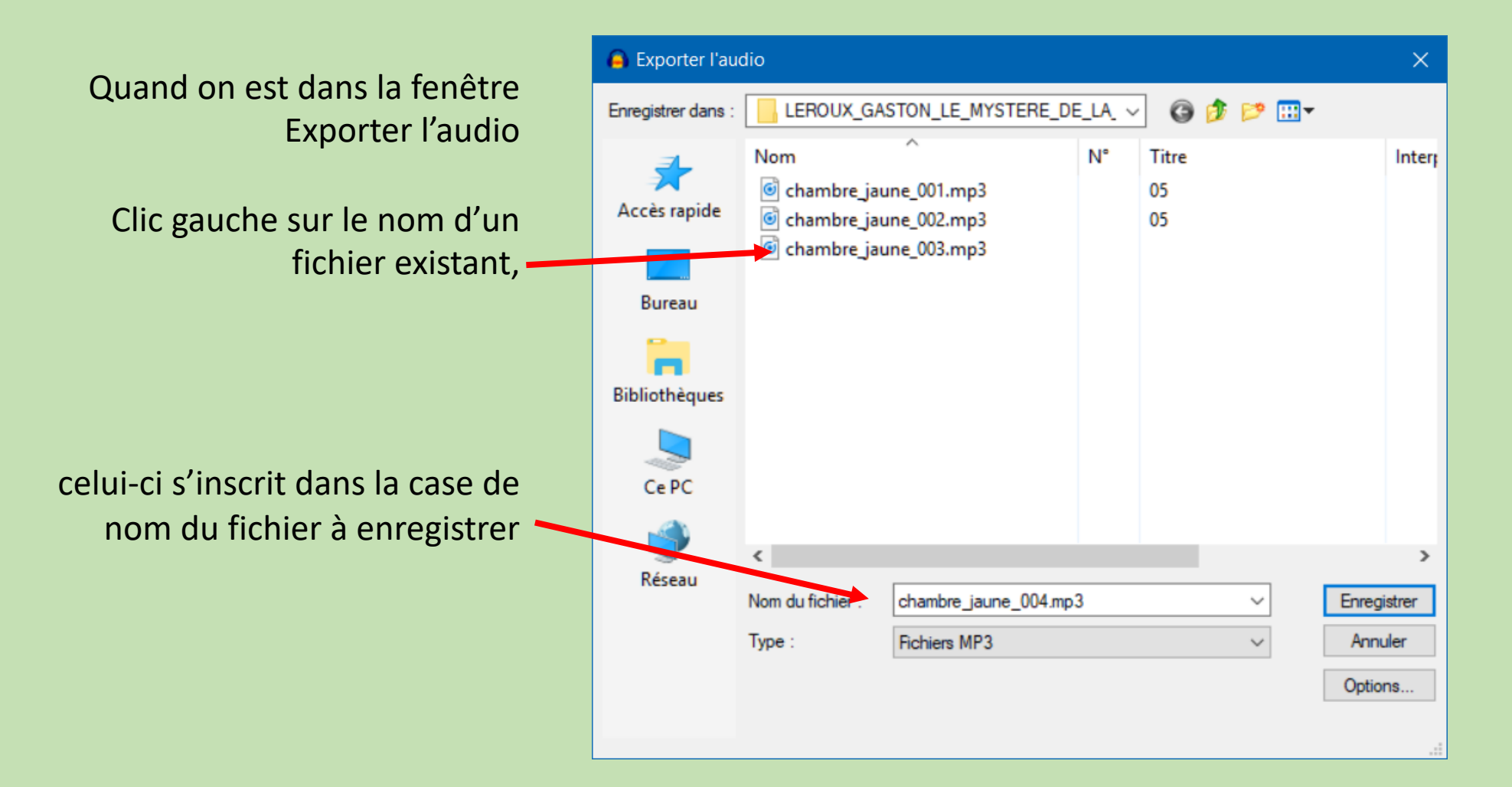

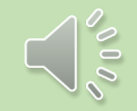

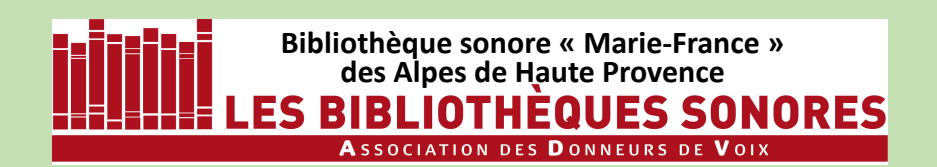

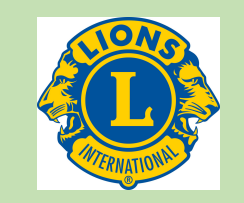

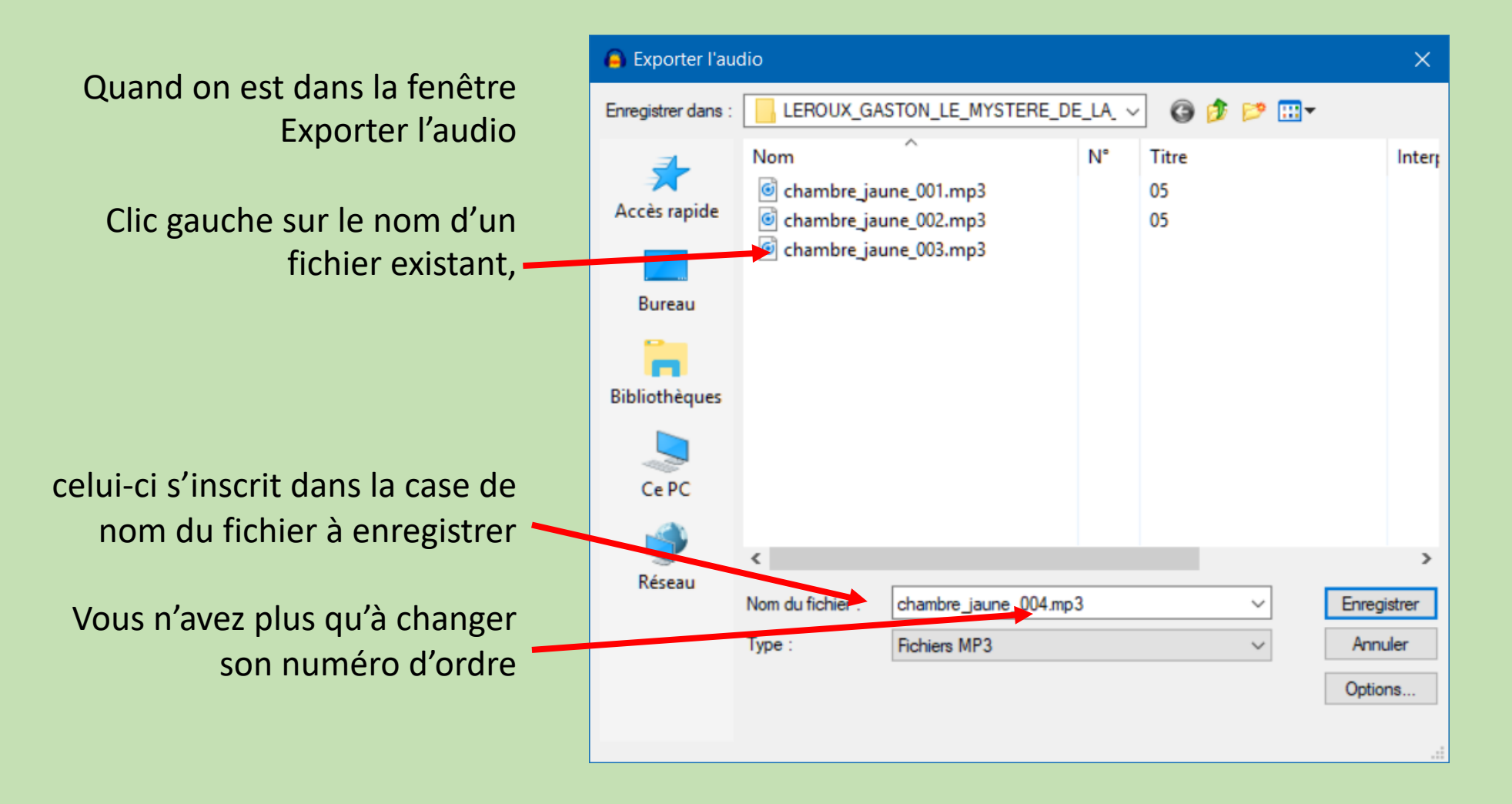

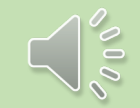

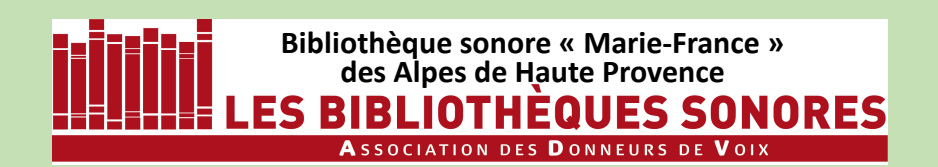

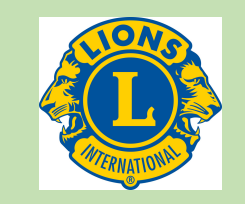

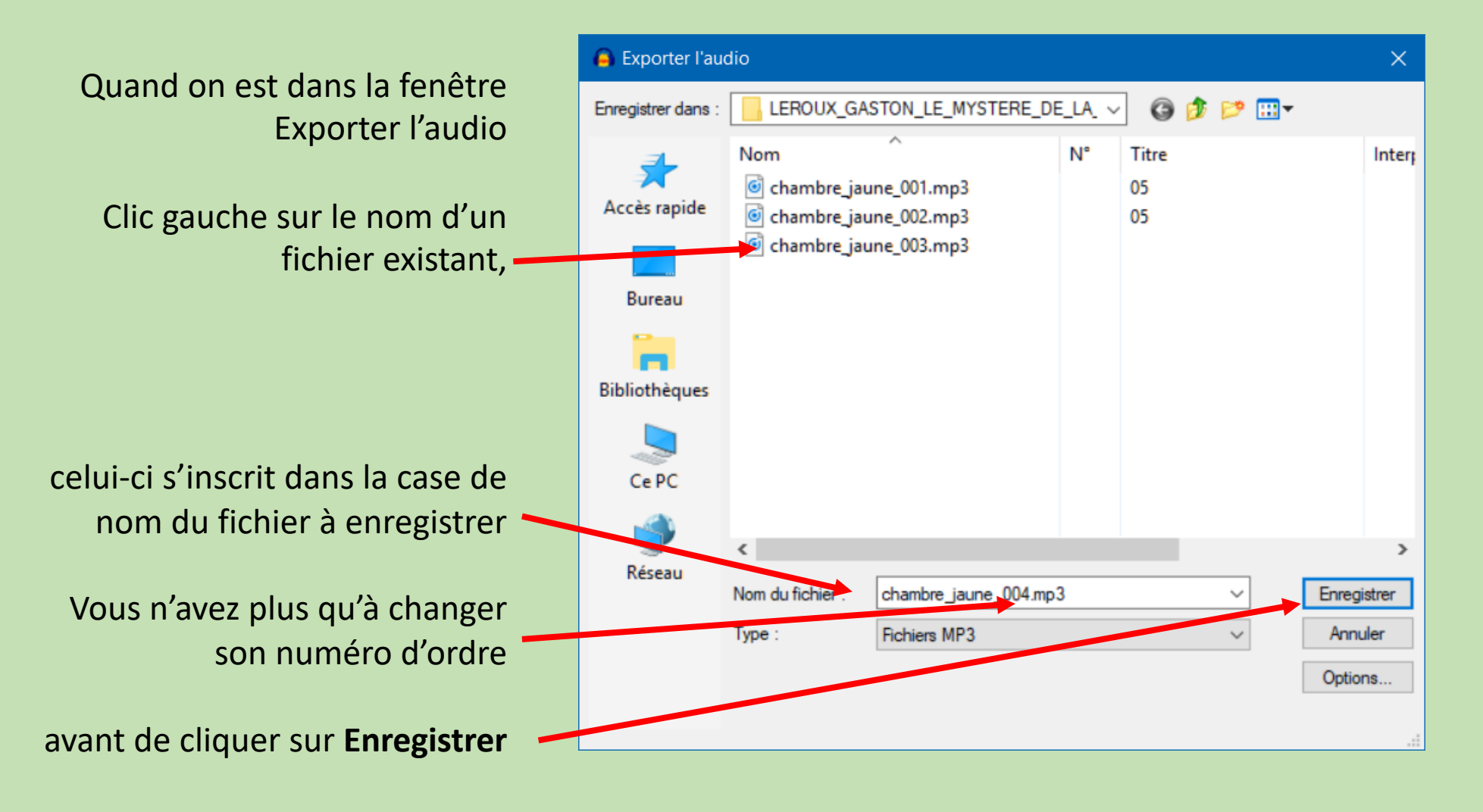

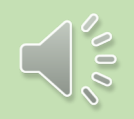

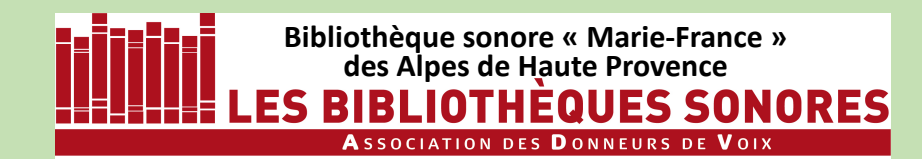

Après avoir exporté votre enregistrement en mp3, la piste d'enregistrement est toujours présente dans la fenêtre d'AUDACITY.

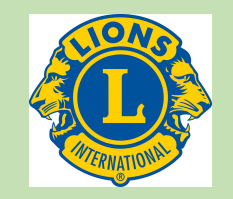

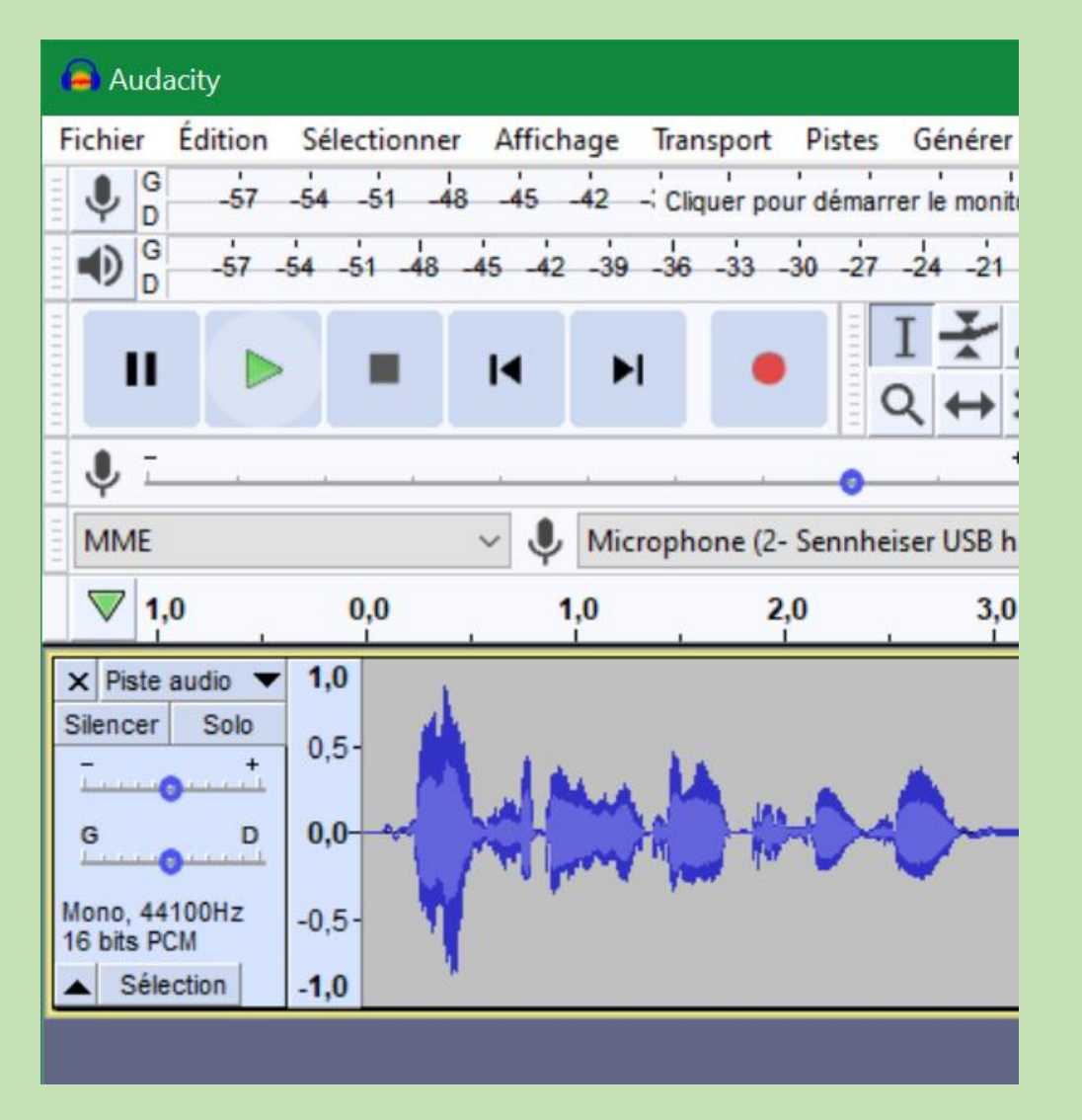

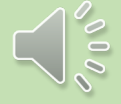

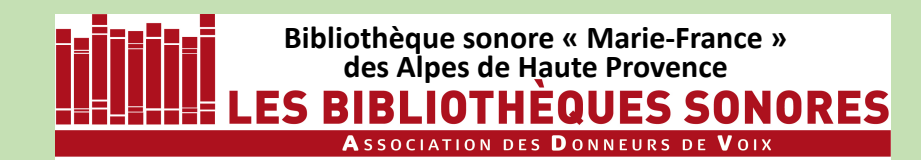

Après avoir exporté votre enregistrement en mp3, la piste d'enregistrement est toujours présente dans la fenêtre d'AUDACITY.

Fermez cette piste en cliquant sur la croix en haut à gauche de la tête de piste.

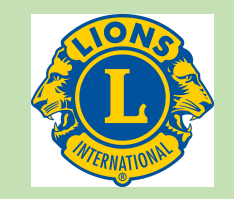

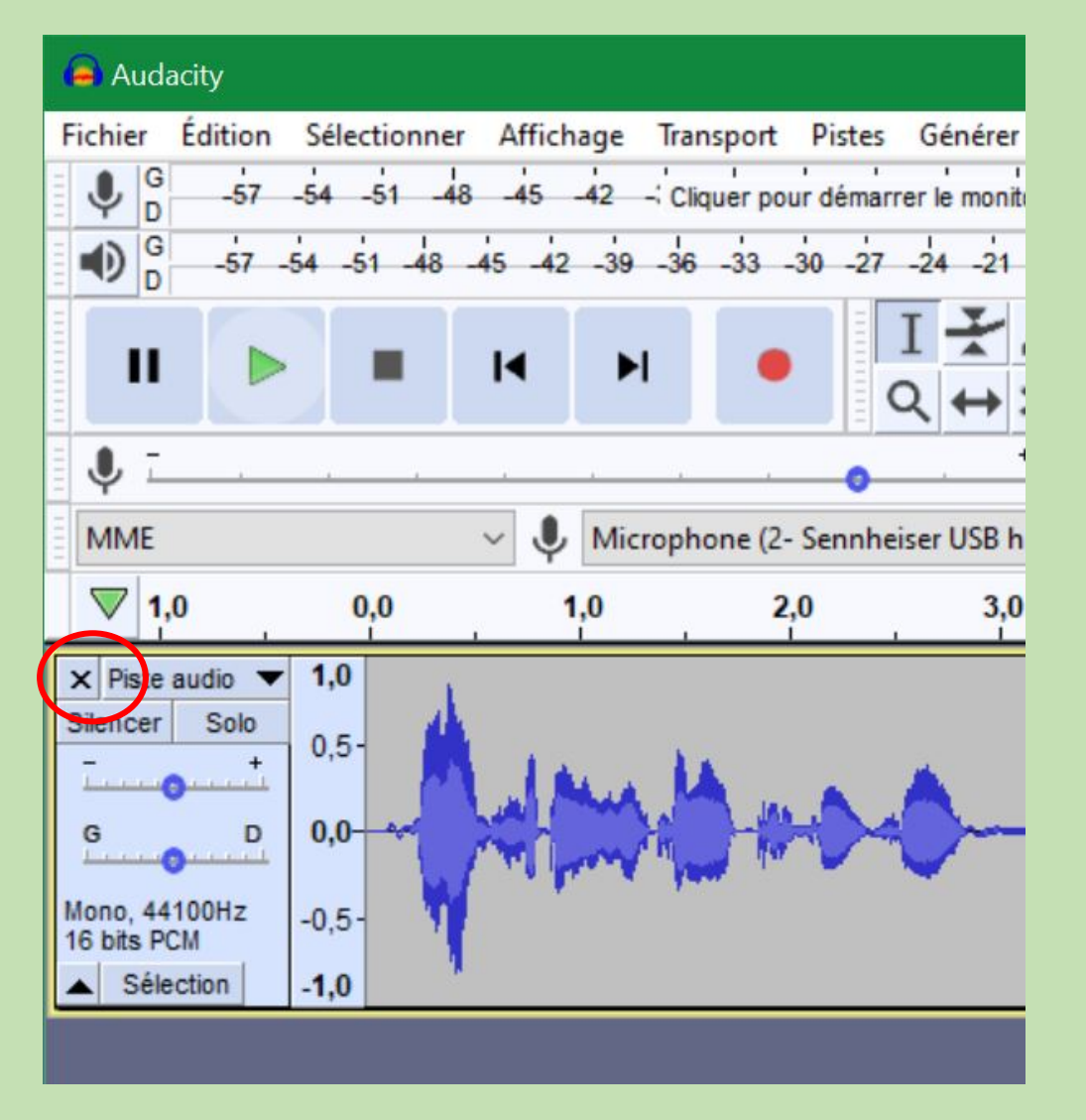

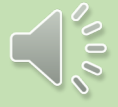

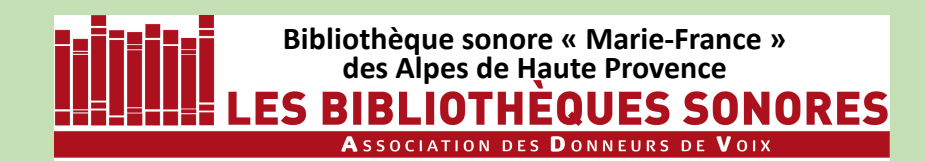

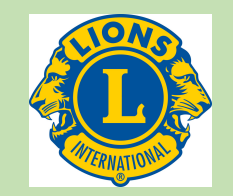

Puis vous fermez AUDACITY en cliquant sur la croix en haut à droite de la fenêtre.

Une fenêtre s'ouvre qui vous demande si vous voulez enregistrer les modifications.

Cliquez sur **NON** : Audacity vous parle du Projet, ce qui ne nous concerne toujours pas.

| Enregistre | r les modifications ?                                                                                                    | × |
|------------|----------------------------------------------------------------------------------------------------|---|
| ?          | Enregistrer les modifications avant de quitter ?<br>En cas d'enregistrement, le projet n'aura pas de piste.<br>Pour enregistrer toute piste précédemment ouverte :<br>Annuler, Edition > Annuler, jusqu'à ce que toutes les pistes<br>soient ouverte, puis Fichier > Enregistrer le projet. |   |
|            | Oui Non Annuler                                                                                                    |   |

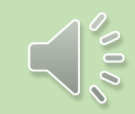

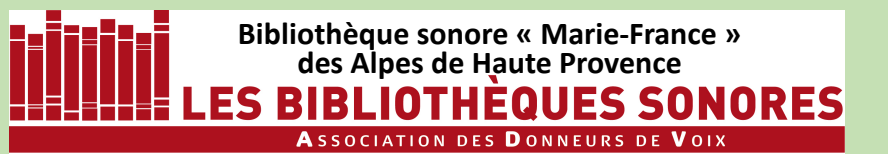

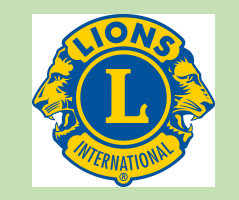

| G -57 | 54 -51 -48 |         |                   |
|-------|------------|---------|-------------------|
|       |            | -45 -42 | - Cliquer pour dé |
| н 🕨   | -          | I       | ▶ ●               |
| IME   |            | ~ 🜷 м   | icrophone (2- Sen |
| 7 1,0 | 0.0        | 10      | 2.0               |

Pour commencer un nouvel enregistrement il suffit alors de cliquer sur la touche **Enregistrement** :

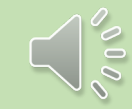

Bibliothèque sonore « Marie-France » des Alpes de Haute Provence SBIBLIOTHÉQUES SONORES Association des Donneurs de Voix

#### ENREGISTRER avec AUDACITY 2.4.2 sous Windows 10

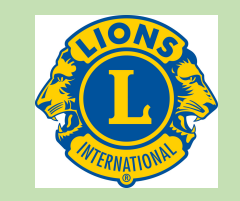

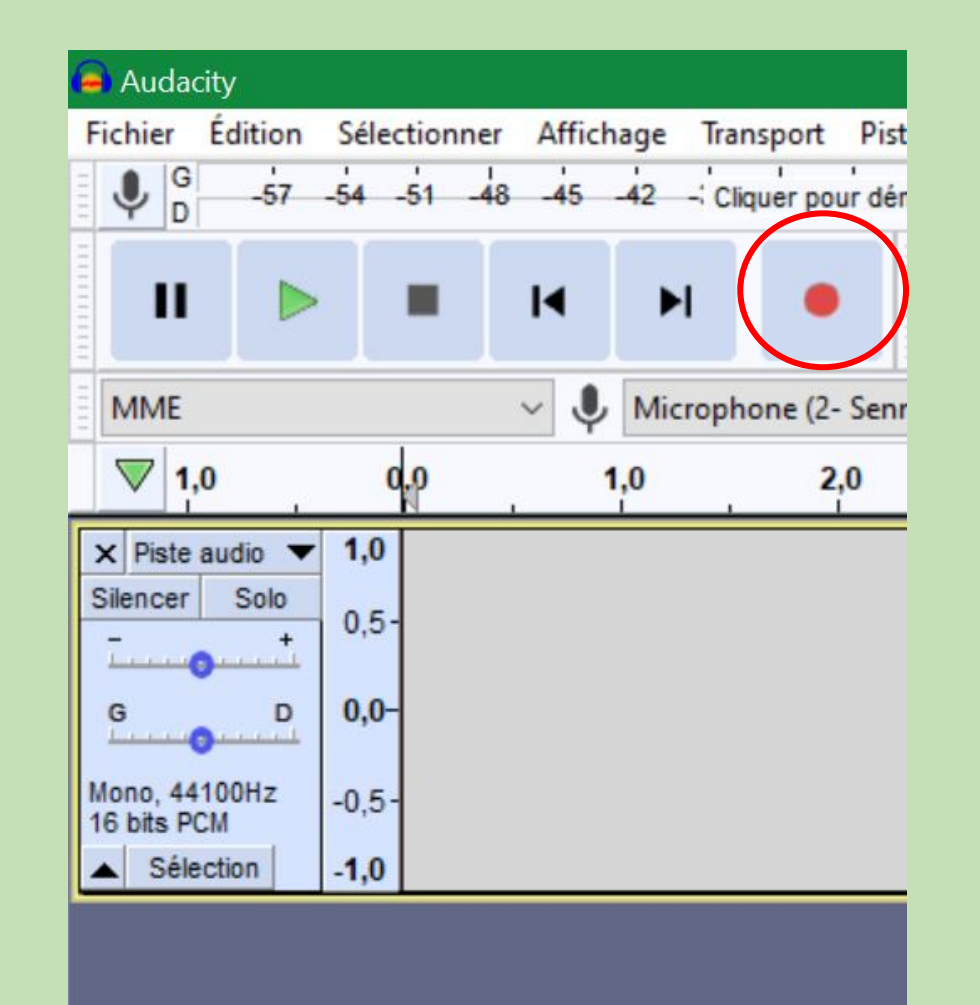

Pour commencer un nouvel enregistrement il suffit alors de cliquer sur la touche **Enregistrement** : une nouvelle piste apparaît et un nouvel enregistrement démarre immédiatement.

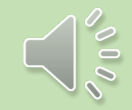

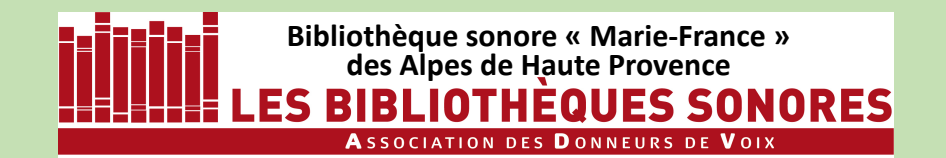

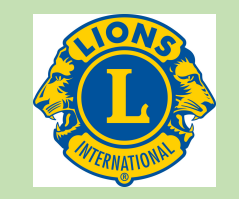

### Le cas particulier de l'enregistrement stéréo

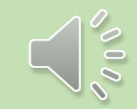

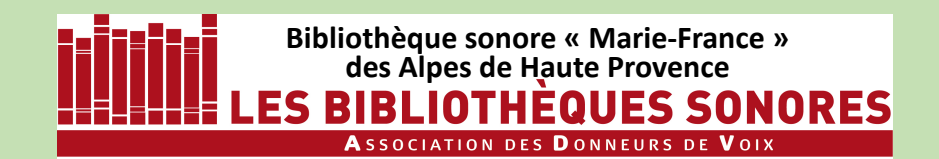

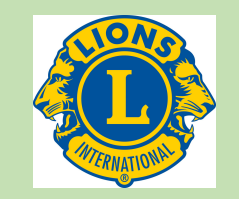

### Le cas particulier de l'enregistrement stéréo

Par hasard (?), au démarrage de l'enregistrement, deux pistes jumelées apparaissent, correspondant aux canaux gauche et droite d'un enregistrement stéréo.

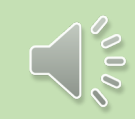

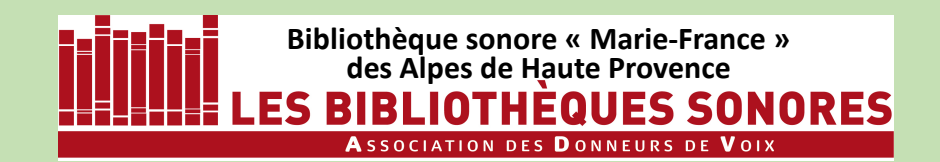

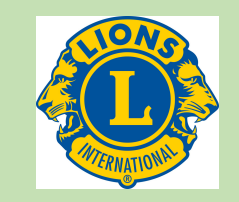

### Le cas particulier de l'enregistrement stéréo

Par hasard (?), au démarrage de l'enregistrement, deux pistes jumelées apparaissent, correspondant aux canaux gauche et droite d'un enregistrement stéréo.

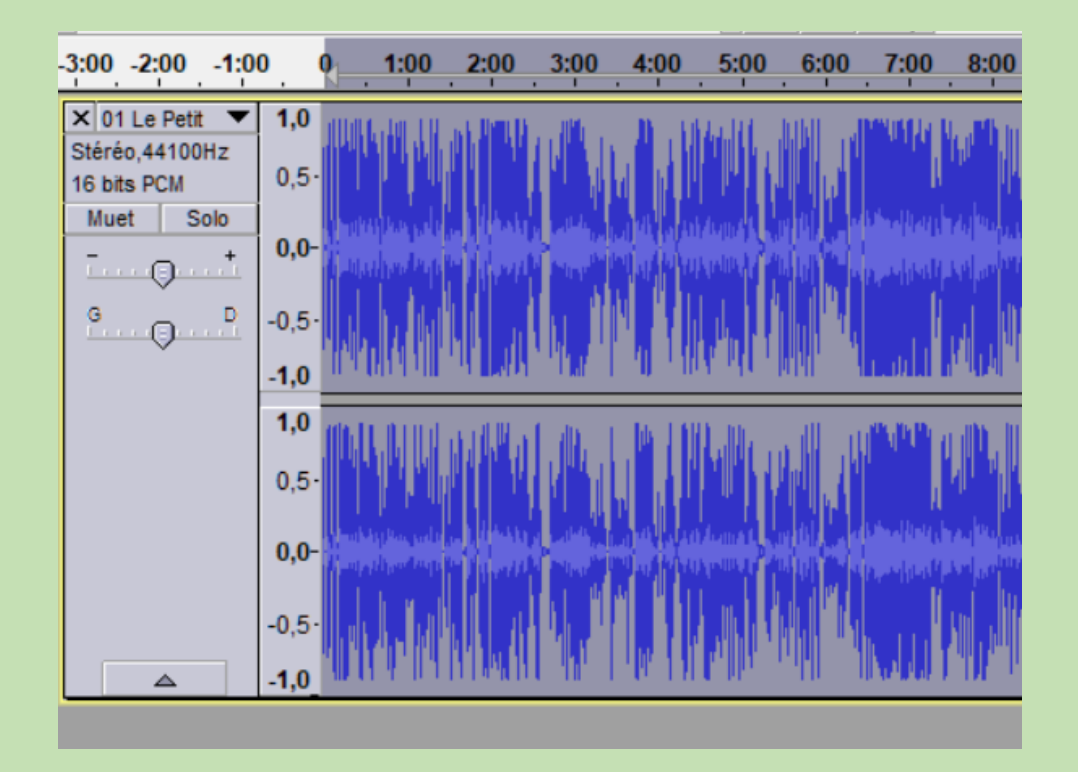

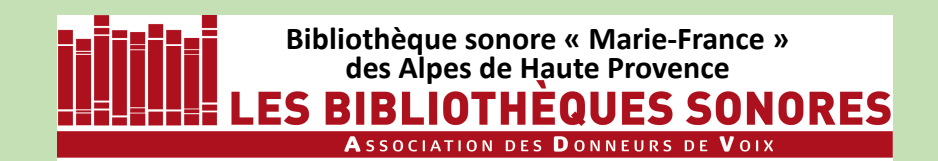

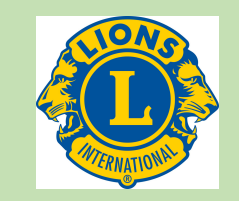

### Le cas particulier de l'enregistrement stéréo

Par hasard (?), au démarrage de l'enregistrement, deux pistes jumelées apparaissent, correspondant aux canaux gauche et droite d'un enregistrement stéréo.

A éviter absolument pour la Bibliothèque Sonore ! Vous ne devez pas vous trouver dans cette configuration si vous avez bien réglé les **Paramètres**.

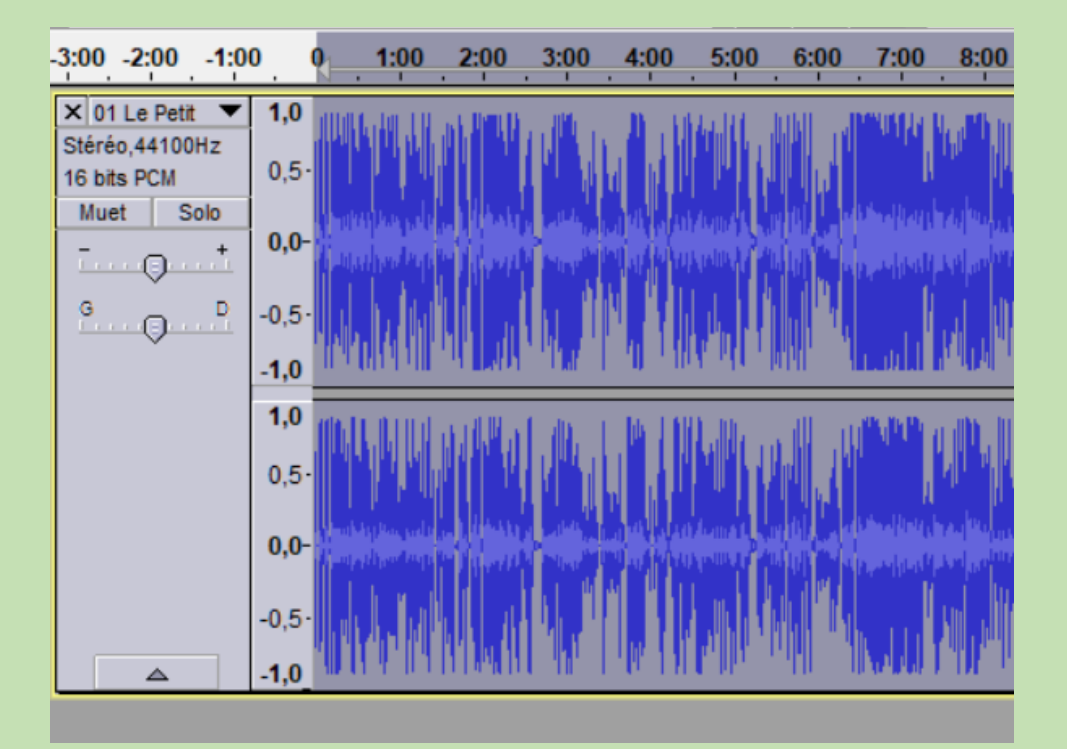

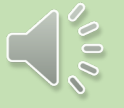

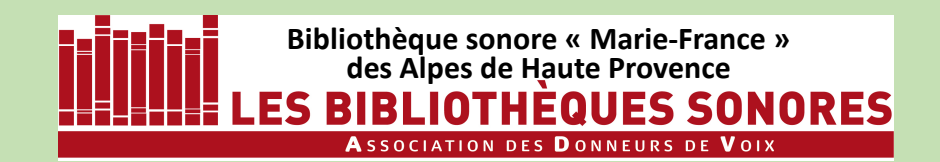

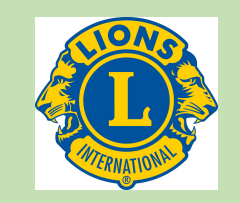

### Le cas particulier de l'enregistrement stéréo

Par hasard (?), au démarrage de l'enregistrement, deux pistes jumelées apparaissent, correspondant aux canaux gauche et droite d'un enregistrement stéréo.

A éviter absolument pour la Bibliothèque Sonore ! Vous ne devez pas vous trouver dans cette configuration si vous avez bien réglé les Paramètres.

Dans ce cas revoir les tutoriels

- 2 Paramétrage
- 3 Réglages

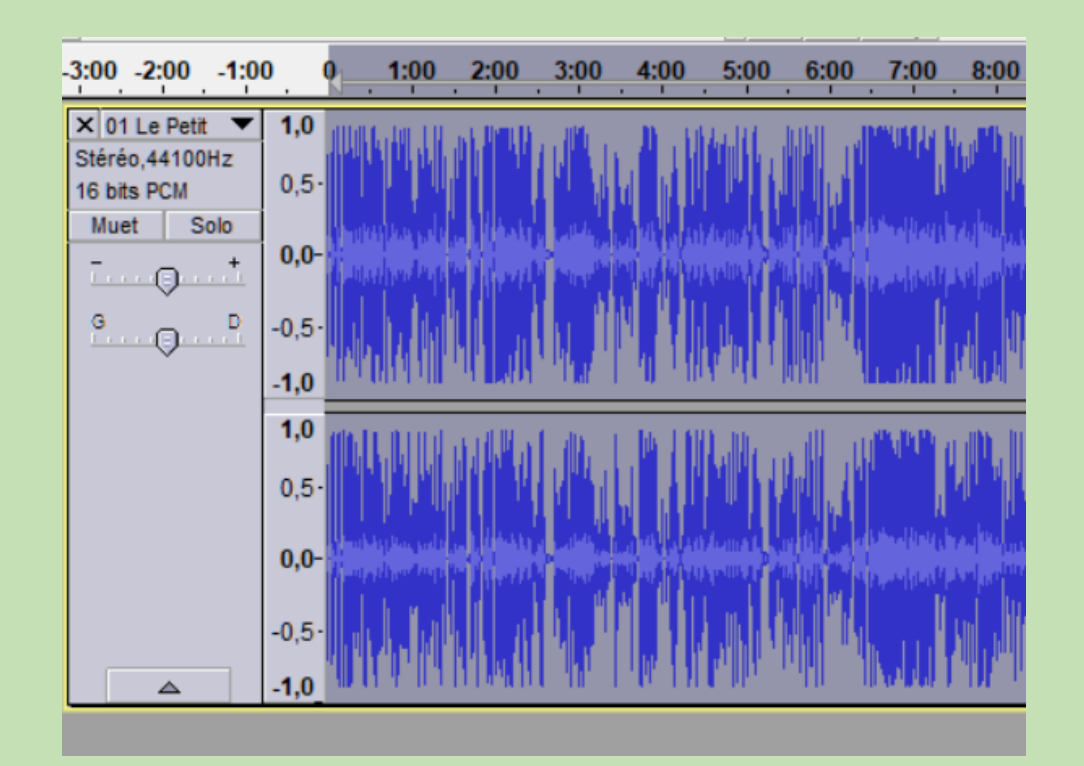

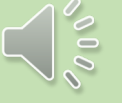

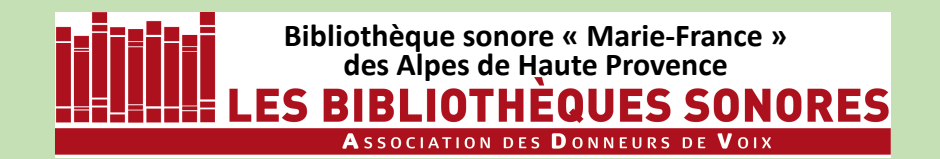

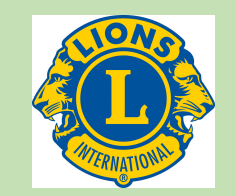

# Il n'y a plus qu'à passer à l'enregistrement proprement dit...

Vous êtes devant votre écran, le micro-casque sur la tête. A qui allez vous parler?

Vous n'êtes pas à la tribune devant une assemblée, Vous n'êtes pas entrain de faire des confidences...

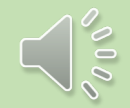

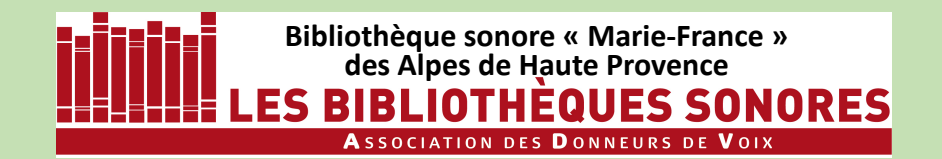

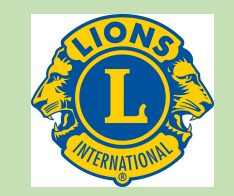

# Il n'y a plus qu'à passer à l'enregistrement proprement dit...

Vous êtes devant votre écran, le micro-casque sur la tête. A qui allez vous parler?

Vous n'êtes pas à la tribune devant une assemblée, Vous n'êtes pas entrain de faire des confidences...

**Imaginez**:

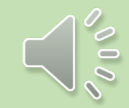

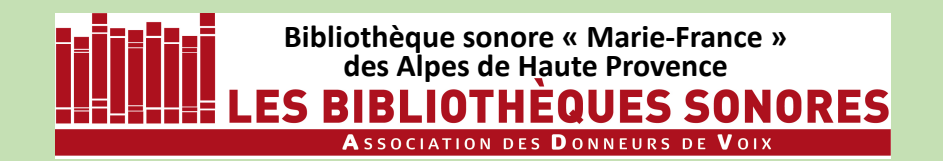

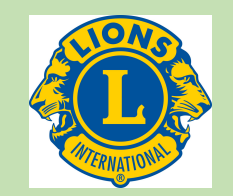

# Il n'y a plus qu'à passer à l'enregistrement proprement dit...

Vous êtes devant votre écran, le micro-casque sur la tête. A qui allez vous parler?

Vous n'êtes pas à la tribune devant une assemblée, Vous n'êtes pas entrain de faire des confidences...

### Imaginez :

Vous êtes au salon ou sur la terrasse, sur une chaise ou dans un fauteuil (ce qui vous convient le mieux!)

À 2 ou 3 mètres en face de vous, sur une chaise ou dans un fauteuil, se trouve l'audiolectrice ou l'audiolecteur, au choix !

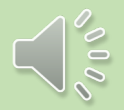

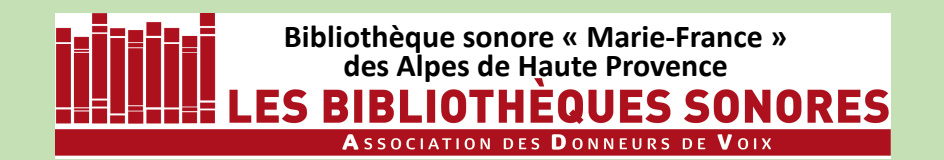

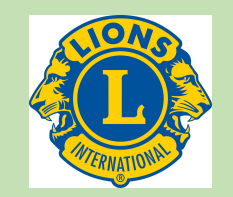

# Il n'y a plus qu'à passer à l'enregistrement proprement dit...

Vous êtes devant votre écran, le micro-casque sur la tête. A qui allez vous parler?

Vous n'êtes pas à la tribune devant une assemblée, Vous n'êtes pas entrain de faire des confidences...

### Imaginez :

Vous êtes au salon ou sur la terrasse, sur une chaise ou dans un fauteuil (ce qui vous convient le mieux!)

À 2 ou 3 mètres en face de vous, sur une chaise ou dans un fauteuil, se trouve l'audiolectrice ou l'audiolecteur, au choix !

C'est à cette personne que vous allez faire la lecture.

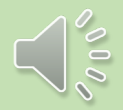

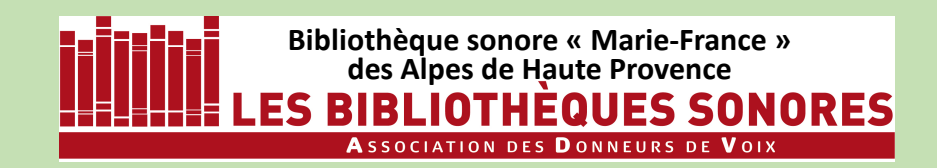

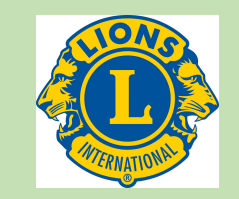

- 1 Installation d'Audacity 2.4.2 (4'15")
- 2 Paramétrage d'Audacity (4'58'')
- 3 Enregistrement numérique : les réglages (11'19")
- 4 Enregistrement proprement dit (9')

SUIVANT

- 5 Correction des erreurs de lecture (6'30")
- 6 Les noms de fichiers (5')
- 7 iTunes : installation, paramétrage, utilisation (11')

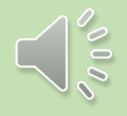

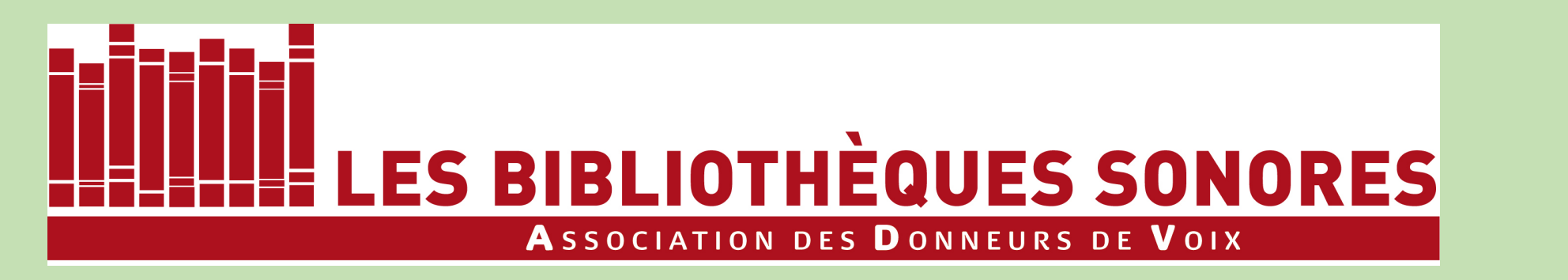

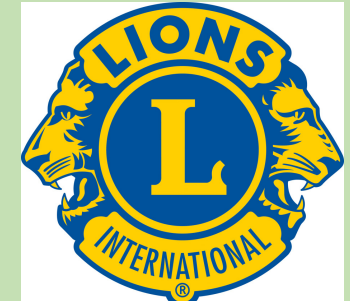

### Tutoriel réalisé pour ses donneurs de voix par la Bibliothèque sonore « Marie-France » des Alpes de Haute Provence

B.P. 451 04104 MANOSQUE Tél : 04 92 87 85 32 Courriel : 04m@advbs.fr Permanence : mardi 14H-17H 14, rue du Bon Repos 04100 MANOSQUE